### คู่มือการใช้โปรแกรมทะเบียนคุมการเบิกจ่ายเงิน User Guide for Cash Register Control Program

โปรแกรมทะเบียนคุมการเบิกจ่ายเงินชุดนี้เหมาะกับการใช้บันทึกการเบิกจ่ายเงินในทะเบียนต่าง ๆ ซึ่งประกอบด้วย ทะเบียน ลูกหนี้เงินยืม ทะเบียนค่ารักษาพยาบาล ทะเบียนเงินการศึกษาบุตร ทะเบียนค่าเช่าบ้าน และทะเบียนเงินประกันสัญญา เพื่อให้ สามารถควบคุมการเบิกจ่ายเงินให้เป็นไปตามระเบียบที่เกี่ยวข้องและตรวจสอบสิทธิ์ในการขอรับเงินจากเจ้าหน้าที่อื่นภายในหน่วยงาน โปรแกรมสามารถเลือกใช้ระบบฐานข้อมูลได้เป็น 2 แบบ คือแบบผู้ใช้คนเดียว (Standalone) และแบบผู้ใช้หลายคน (Client/Server – โดยใช้ฐานข้อมูลแบบ MySQL for Windows Version 5.xx)

#### ความต้องการระบบ

- 1. ระบบปฏิบัติการวินโดวส์ 32 หรือ 64 บิท
- 2. เครื่องพิมพ์ทุกชนิดและติดตั้งไดรีฟท์เวอร์ที่จำเป็นกับระบบปฏิบัติการ
- ระบบเครือข่ายภายใน กรณีต้องการใช้งานแบบผู้ใช้หลายคน (Client/Server) และต้องใช้เครื่องใดเครื่องหนึ่งติดตั้ง โปรแกรมฐานข้อมูลแบบ MySQL for Windows Version 5.xx ทั้งนี้เครื่องนี้สามารถใช้งานโปรแกรมเพื่อพิมพ์ใบเสร็จ ได้ด้วยเช่นกัน หรืออาจตั้งเป็นเครื่องหลักของระบบก็ได้
- 4. พื้นที่ว่างสำหรับตัวโปรแกรมไม่น้อยกว่า 10 Mb. และอาจเพิ่มมากขึ้นตามปริมาณข้อมูล

# การติดตั้งโปรแกรม

ผู้ใช้สามารถดาวน์โหลดโปรแกรมได้ที่ http://msglive.org และเลือกดาวน์โหลดโปรแกรมติดตั้ง RG32V100.exe มา บันทึกไว้ในเครื่องคอมพิวเตอร์ของผู้ใช้ก่อน จากนั้นจึงเรียกโปรแกรม RG32V100.exe มาทำงาน ดังรูป

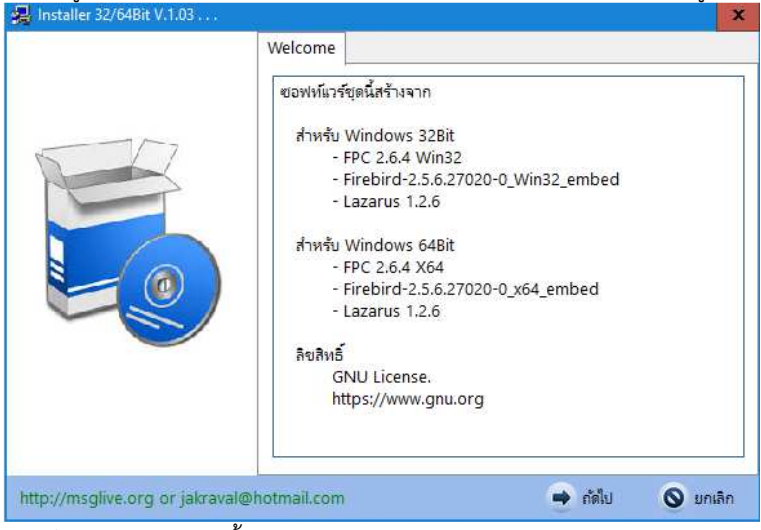

จากรูปให้ผู้ใช้คลิก "ถัดไป" โปรแกรมติดตั้งจะแสดงข้อความดังรูป

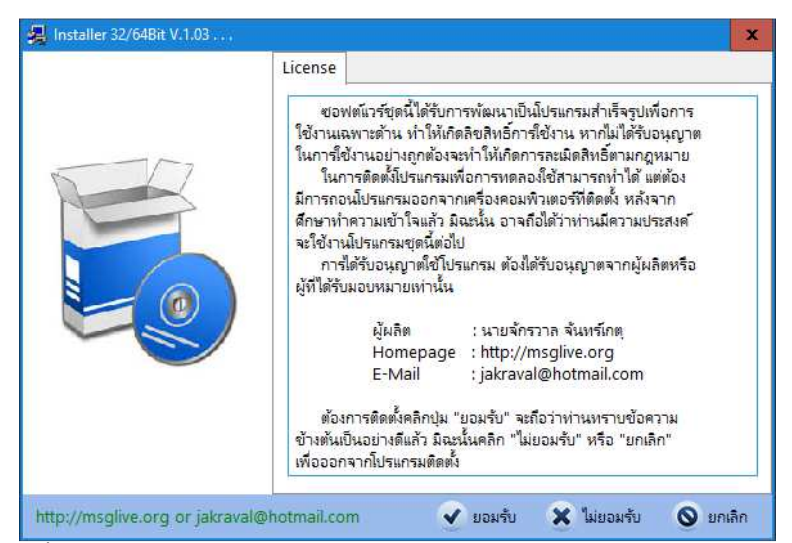

จากรูปโปรแกรมติดตั้งจะแสดงรายละเอียดลิขสิทธิ์ของโปรแกรมที่ผู้ใช้พึงปฏิบัติเพื่อให้การใช้งานโปรแกรมครบสมบูรณ์ และ เมื่อยอมรับข้อตกลงดังกล่าวแล้วและยินยอมให้ติดตั้งโปรแกรมให้ผู้ใช้คลิก "ยอมรับ" แต่ถ้าไม่ต้องการติดตั้งให้คลิก "ไม่ยอมรับ" โปรแกรมติดตั้งจะยกเลิกการติดตั้งโปรแกรมและจบการทำงานของโปรแกรมติดตั้ง เมื่อผู้ใช้คลิก "ยอมรับ" โปรแกรมจะแสดงข้อความ ดังรูป

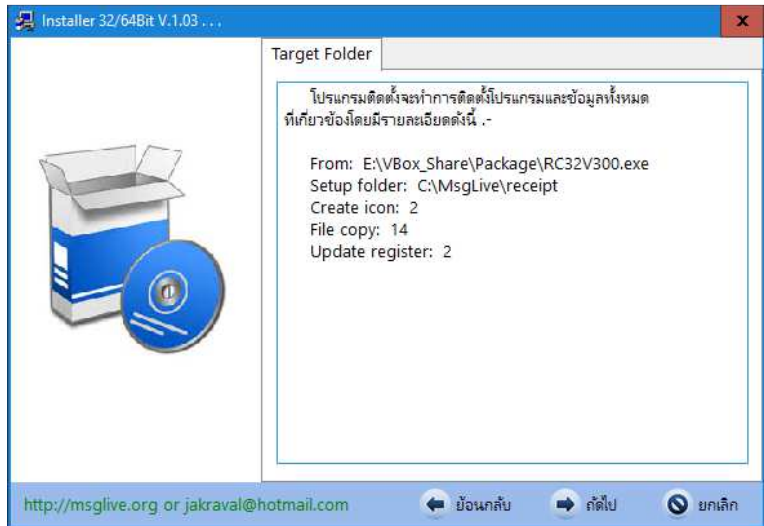

จากรูปโปรแกรมติดตั้งจะแสดงรายละเอียดที่ก่อนทำการติดตั้ง ให้ผู้ใช้คลิกปุ่ม "ถัดไป" เพื่อดำเนินการติดตั้งโปรแกรมต่อไป และรอจนกระทั่งโปรแกรมแสดงข้อความดังรูป

| 🛃 Installer 32/64Bit V.1.03     |                                                                                                    | X           |
|---------------------------------|----------------------------------------------------------------------------------------------------|-------------|
|                                 | Finish<br>โปรแกรมติดตั้งใต้ทำการติดตั้งโปรแกรมเสร็จเรียบร้อยแล้<br>และขอขอบคุณที่ทำให้ความสนใจช่อฟต์แวร์ชู่ดนี้<br>โประอย่างลืมลงทะเบียนการใช้งานโปรแกรมที่ถูกต้องด้วย<br>ขอบคุณ<br>จักรวาล จันทร์เกตุ<br>2 กรกฎาคม 2557<br>081-8659686<br>jakraval@hotmail.com<br>http://msglive.org | h<br>J      |
| http://msglive.org or jakraval@ | hotmail.com                                                                                                    | 🛇 เสร็จสิ้น |

จากรูปให้คลิกปุ่ม "เสร็จสิ้น" เพื่อจบการติดตั้งโปรแกรม

หลังจากมีการติดตั้งโปรแกรมเสร็จสิ้น โปรแกรมติดตั้งจะสร้างเส้นทางลัดในการเรียกโปรแกรม (Icon) ไว้ที่หน้าเดสท๊อป (Desktop) ของระบบปฏิบัติการ ดังรูป

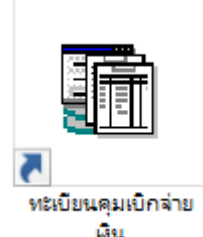

เมื่อดับเบิ้ลคลิกเพื่อเปิดโปรแกรม ระบบปฏิบัติการจะเปิดโปรแกรม ดังรูป

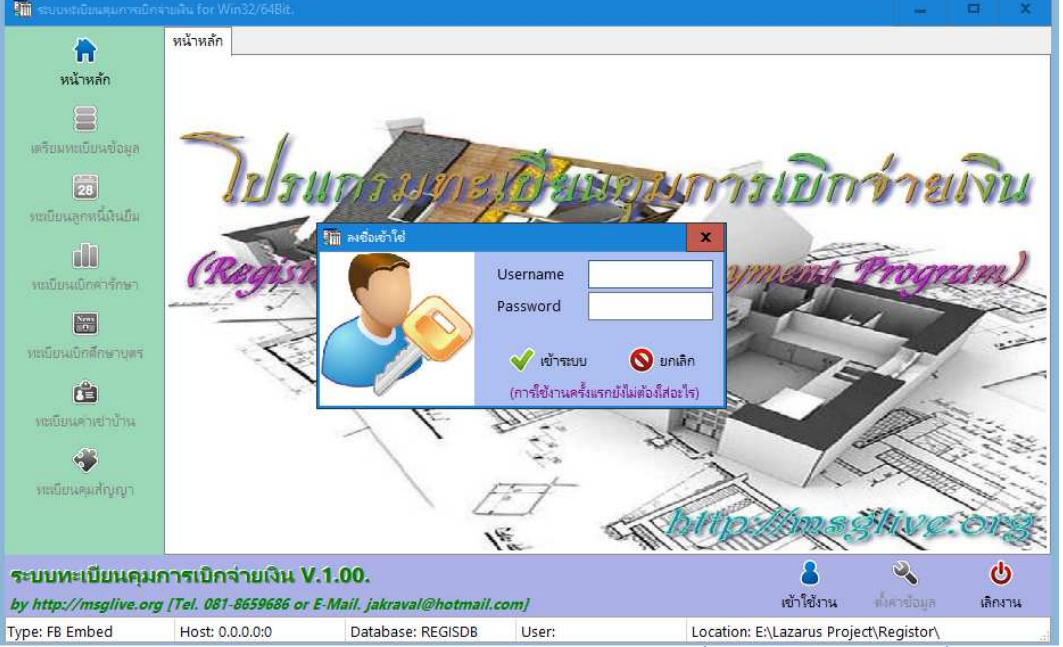

จากรูป โปรแกรมจะให้ผู้ใช้ใส่ชื่อผู้ใช้และรหัสผ่านผู้ใช้งาน ซึ่งถ้าเป็น<u>การติดตั้งโปรแกรมแล้วเรียกใช้ครั้งแรก โปร</u>แกรมจะยัง <u>ไม่ได้กำหนดบัญชีผู้ใช้และรหัสผ่านของผู้ใช้ไว้ ดังนั้น ผู้ใช้ไม่ต้องใส่ข้อมูลใด ๆ ลงไป</u> และให้คลิกปุ่ม "**เข้าระบบ**" โปรแกรมจะเข้าสู่การ ทำงานของโปรแกรมต่อไป

# ลำดับขั้นตอนการทำงานเบื้องต้นของระบบหลังติดตั้งและเริ่มโปรแกรมใหม่

1. เลือกรูปแบบการทำงานกับฐานข้อมูล (สามารถเปลี่ยนแปลงภายหลังได้) เนื่องจาก ค่าเริ่มต้นของการเชื่อมโยงกับ ฐานข้อมูล โปรแกรมจะถูกตั้งค่าเป็นแบบผู้ใช้คนเดียว (Standalone)

กำหนดข้อมูลเบื้องต้นสำหรับหน่วยงานของผู้ใช้

# การตั้งค่าการเชื่อมโยงกับฐานข้อมูล

ค่าเริ่มต้นของโปรแกรมจะเป็นรูปแบบผู้ใช้คนเดียว (Standalone) ผู้ใช้สามารถเปลี่ยนไปเป็นแบบผู้ใช้หลายคน (Client/Server) ได้ ทั้งนี้เพื่อให้ผู้ใช้สามารถเลือกรูปแบบให้เหมาะสมกับระบบการทำงานของตนเอง จากหน้าต่างหลักให้คลิกปุ่ม "**ตัวเลือก**" และเลือก "**ตั้งค่าฐานข้อมูล**" ดังรูป

| 13/1/12 30 ptabe | Program)                          |
|------------------|-----------------------------------|
| 6LL              |                                   |
| 1                | and a second                      |
|                  |                                   |
|                  | ตั้งต่าธานข้อมูล                  |
|                  | สรี ตั้งค่าหน่วยงาน               |
|                  | สร้างปัญขีผู้ใช้งาน               |
|                  |                                   |
|                  | สำรองข้อมูล >                     |
| pations          | สำรองข้อมูล ><br>ลงหะเบียนโปรแกรม |

ation: E:\Lazarus Project\Registor\

| โปรแกรมจะแส | ดงข้อความ | ดังรูป |
|-------------|-----------|--------|
|             |           |        |

| 🌆 ตั้งค่าฐานข้อมูล | ,<br>            |                      |           | x |                                                                     |
|--------------------|------------------|----------------------|-----------|---|---------------------------------------------------------------------|
|                    | ประเภท           | 1แบบเครื่องเดียว (St | andalone) | ~ | 1.แบบเครื่องเดียว (Standalone) 🛛 🤟                                  |
|                    | Host/IP          |                      |           |   | 1.แบบเครื่องเดียว (Standalone)<br>2.แบบเครื่องสอย่อย (MySQL Server) |
| -                  | <b>U</b> sername |                      |           |   | 2แบบเครองถูกขาย (IVIJSQL Server)                                    |
|                    | Password         |                      |           |   |                                                                     |
|                    |                  | 🔛 บันทึก             | 🚫 มกเลี   | ก |                                                                     |

จากรูป รายละเอียดดังนี้

1. ้เลือกประเภทเป็น "**1..แบบเครื่องเดียว (Standalone)**" ซึ่งเป็นค่าเริ่มต้นของโปรแกรม ผู้ใช้ไม่ต้องใส่รายละเอียดใน กรอบรับข้อมูลอื่น ให้คลิกที่ปุ่ม "**บันทึก**" โปรแกรมจะทำงานในระบบเครื่องเดียวทันที

2. เลือกประเภทเป็น "**2..แบบเครื่องลูกข่าย (MySQL Server)**" ผู้ใช้ต้องระบุค่าที่จำเป็นในการเชื่อมโยงกับฐานข้อมูล ดังนี้

Host/IP หมายถึง ชื่อเครื่องหรือไอพีแอดเดรสของเครื่องที่ติดตั้งโปรแกรม MySQL Server ไว้ กรณีที่ ติดตั้งไว้ในเครื่องเดียวกับโปรแกรมให้ใช้ไอพีแอดเดรสเป็น "127.0.0.1"

Username หมายถึง บัญชีผู้ใช้สำหรับการเรียกข้อมูลจาก MySQL Server ตามที่สร้างไว้ในขั้นตอนการ ติดตั้งโปรแกรม MySQL Server ซึ่งถ้าผู้ใช้ใช้โปรแกรม MySQL Server จากคำแนะนำของเว็บ จะใช้ Username เป็น "root" Password หมายถึง รหัสผ่านสำหรับบัญชีผู้ใช้ในการเรียกข้อมูลจาก MySQL Server ตามที่สร้างไว้ใน ขั้นตอนการติดตั้งโปรแกรม MySQL Server เช่นกัน

เมื่อใส่ข้อมูลครบตามที่ต้องการแล้วให้คลิกปุ่ม "**บันทึก**" ข้อควรระวัง การเลือกประเภทตามข้อนี้ โปรแกรม ฐานข้อมูล MySQL จะต้องมีการติดตั้งไว้ก่อนแล้ว และกำลังถูกเรียกใช้งานหรือเปิดโปรแกรมอยู่ เนื่องจากเมื่อผู้ใช้คลิกปุ่มบันทึก โปรแกรมจะทำการติดต่อไปยังเครื่องตามที่กำหนดไว้ใน Host/IP และจะทำการสร้างฐานข้อมูลเพื่อรองรับการทำงานของผู้ใช้ทันที หากโปรแกรมไม่สามารถดำเนินการในขั้นตอนดังกล่าวได้ โปรแกรมจะกลับไปใช้ระบบแบบเครื่องเดียวไว้ก่อน โดยผู้ใช้สามารถสังเกต การติดต่อกับฐานข้อมูลได้ดังในรูป

| ทะเบียนคุมสัญญา                               |                                                          | 1 4                                                  | T-          | Real       |
|-----------------------------------------------|----------------------------------------------------------|------------------------------------------------------|-------------|------------|
| ระบบทะเบียนคุ<br><i>ไร่ http://msglive.</i> . | มการเบิกจ่ายเงิน \<br>พ <sub>y (Tel: 001-0055000 พ</sub> | V<br>1.1.00.<br><del>E-Mail: jakraval@hotmail.</del> | com/        | <u>Kee</u> |
| Type: FB Embed                                | Host: 0.0.0.0:0                                          | Database: REGISDB                                    | User: admin | Locat      |

หมายเหตุ โปรแกรม WinMySQL และคู่มือการติดตั้ง สามารถดาวน์โหลดได้ที่ http://msglive.org ดังรูป

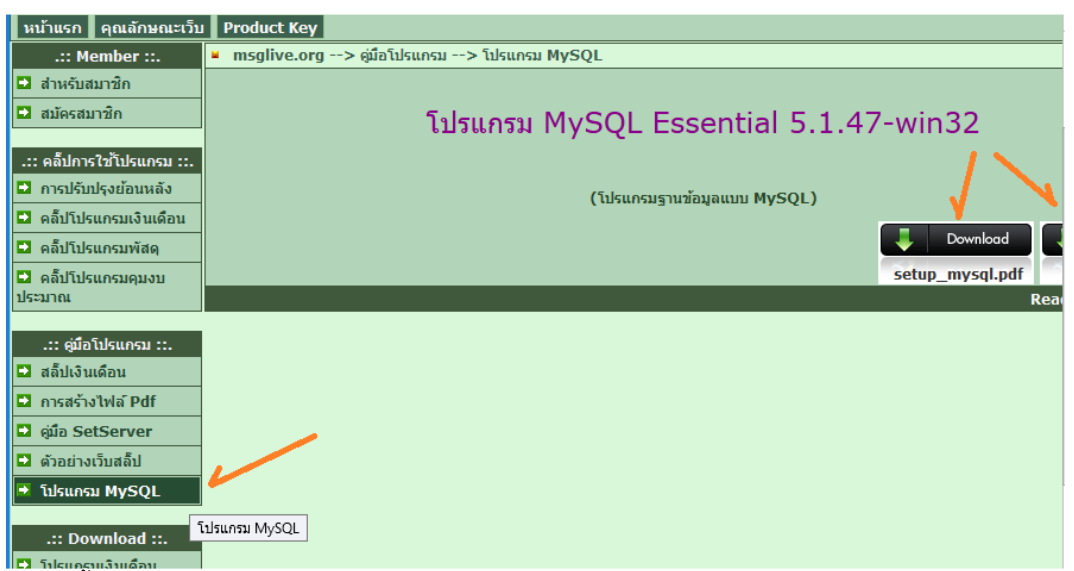

นอกจากนี้ ผู้ใช้ยังสามารถใช้ฐานข้อมูล MySQL ร่วมกับโปรแกรม AppServ, XAMP หรือ Vertrigo ได้ด้วยเช่นกัน เพื่อให้ สามารถนำไปใช้กับระบบเว็บสารสนเทศต่าง ๆ ได้

### การตั้งค่าข้อมูลสำหรับหน่วยงานผู้ใช้

จากหน้าต่างหลัก ให้ผู้ใช้คลิกปุ่ม "**ตั้งค่าข้อมูล**" และเลือก "**ตั้งค่าหน่วยงาน**" โปรแกรมจะแสดงข้อความดังรูป

| สีโป ตงต เออที่นมหาร | 94 h4                                           | ^    |
|----------------------|-------------------------------------------------|------|
| ชื่อหน่วยงาน         | โรงเรียนวัดเขาใหญ่ (ประชาชนสนับสนุน)            |      |
| ที่อยู่              | ถ.สุวรรณศร อ.เมือง จ.นครนายก 26000              |      |
| ชื่อผู้เบิก          | นายอำเภอ พลเมืองดี                              |      |
| ตำแหน่ง              | ผู้อำนวยการโรงเรียนวัดเขาใหญ่ (ประชาชนสนับสนุน) |      |
| พ้อนต์พิมพ์          | AngsanaUPC 🗸                                    |      |
| ไฟล์โลโก้            | Msglive.jpg                                     | Ð    |
|                      | 💾 บันทึก 🚫 ยก                                   | เลิก |

จากรูป ให้ผู้ใช้ใส่ข้อมูลตามความเป็นจริงในกรอบรับข้อมูลเนื่องจากโปรแกรมจะนำข้อมูลเหล่านี้ไปใช้สำหรับการสร้างแบบ พิมพ์ต่าง ๆ สำหรับ

 ฟ้อนต์ โปรแกรมจะใช้เป็นค่าเริ่มต้นในการสร้างแบบพิมพ์ใบเสร็จรับเงิน ทั้งนี้ผู้ใช้สามารถเปลี่ยนรูปแบบและขนาดของ ฟ้อนต์ในแต่ละรายการได้ในการตั้งค่าตำแหน่งพิมพ์

- **รูปภาพพื้นหลังโปรแกรม** ผู้ใช้สามารถกำหนดรูปภาพที่เป็นสัญลักษณ์หรือโลโก้ของหน่วยงานเพื่อให้โปรแกรมนำมา แสดงในหน้าแรกของโปรแกรมแทนที่รูปภาพที่มากับโปรแกรมได้

ในการกำหนดค่าต่าง ๆ ผู้ใช้สามารถเปลี่ยนแปลงค่าได้ตลอดเวลาและจะมีผลหลังการกำหนดค่าเสร็จแล้ว เมื่อกำหนดค่า ข้อมูลเสร็จแล้วให้คลิกปุ่ม "**บันทึก**"

#### การสร้างบัญชีผู้ใช้งาน

เนื่องจากโปรแกรมมีระบบทะเบียนคุมหลายทะเบียนซึ่งผู้ใช้อาจแยกกันทำงานในแต่ละทะเบียนและมีความประสงค์จะเก็บ บันทึกข้อมูลไว้ในเครื่องเดียวกันเพื่อสะดวกต่อการดูแลรักษาฐานข้อมูล ในกรณีดังกล่าวผู้ใช้สามารถใช้งานโปรแกรมได้จากหลายเครื่อง แต่อนุญาตให้ผู้ใช้แต่ละรายจัดการกับทะเบียนตามความรับผิดชอบของตนเองได้ สำหรับกรณีผู้ใช้รายเดียวจัดการกับทะเบียนทั้งหมด และป้องกันบุคคลอื่นเข้าใช้โปรแกรมผู้ใช้ควรสร้างบัญชีผู้ใช้งานไว้อย่างน้อย 1 บัญชี เมื่อคลิกที่ปุ่ม "ตั้งค่าข้อมูล" และเลือกตัวเลือก "สร้างบัญชีผู้ใช้งาน" โปรแกรมจะแสดงข้อความดังรูป

| ล่ายเ | ลิน for Win32/64Bit.  |                   |               |              |             |               |              | -             |          | x        |
|-------|-----------------------|-------------------|---------------|--------------|-------------|---------------|--------------|---------------|----------|----------|
| ບໍ    | iญชีรายชื่อผู้ใช้งาน  |                   |               |              |             |               |              |               |          |          |
| 1     | บ้ญชีรายชื่อผู้ใช้งาน |                   |               |              |             |               |              |               |          |          |
|       | Username              | Password          | ชื่อ - นาม    | มสกุล        | ผู้ดูแลระบบ | ลูกหนี้ผินยืม | ค่ารักษา     | ดึกษาบุตร     | คุมสัญญา | ^        |
|       |                       |                   |               |              |             |               |              |               |          |          |
|       |                       |                   |               |              |             |               |              |               |          |          |
|       |                       |                   |               |              |             |               |              |               |          |          |
|       |                       |                   |               |              |             |               |              |               |          |          |
|       |                       |                   |               |              |             |               |              |               |          |          |
|       |                       |                   |               |              |             |               |              |               |          |          |
|       |                       |                   |               |              |             |               |              |               |          |          |
|       |                       |                   |               |              |             |               |              |               |          |          |
|       |                       |                   |               |              |             |               |              |               |          |          |
|       |                       |                   |               |              |             |               |              |               |          |          |
|       |                       |                   |               |              |             |               |              |               |          |          |
|       |                       |                   |               |              |             |               |              |               |          |          |
|       |                       |                   |               |              |             |               |              |               |          |          |
| L     |                       |                   |               |              |             |               |              |               |          | <u> </u> |
|       | 🕂 เพิ่ม               | 🗙 ลบ              |               |              |             |               |              |               |          |          |
| กา    | รเบิกจ่ายเงิน         | V.1.00.           |               |              |             |               | 8            | ্             |          |          |
| 7 [7  | el. 081-8659686       | or E-Mail. jakrav | al@hotmail.co | om]          |             |               | เลิกใช้งาน   | ตั้งค่าข้อมูล | เลิกงา   | u        |
|       | Host: 0.0.0.0.0       | Databas           |               | Licor: admin |             | Location: Et  | Lazarus Droi | oct\ Pogistor | 4        |          |

จากรูปสามารถดำเนินการได้ดังนี้

คลิกปุ่ม "**เพิ่ม**" เพื่อเพิ่มบัญชีผู้ใช้งานระบบ โปรแกรมจะแสดงหน้าต่างรับข้อมูลดังรูป

|   | บ้ญชีรายชื่อผู้ใช้งาน |                                 |       |       |
|---|-----------------------|---------------------------------|-------|-------|
|   | เพิ่ม/แก้ไขข้อมูล     |                                 |       |       |
|   | Username<br>Password  | jakraval<br>jakraval            |       |       |
|   | ชื่อ - นามสกุล        | นายจักรวาล จันทร์เกตุ           |       |       |
|   | อนุญาตให้ใช้          | 🗹 ผู้ดูแลระบบ                   |       |       |
|   |                       | ✔ ทะเบียนลูกหนี้เงินยึม         |       |       |
|   |                       | ✔ ทะเบียนเบิกค่ารักษา           |       |       |
|   |                       | 🗹 ทะเบียนเบิกค่าศึกษาบุตร       |       |       |
|   |                       | 🗹 ทะเบียนคุมสัญญา               |       |       |
|   |                       |                                 |       |       |
|   |                       |                                 |       |       |
|   |                       |                                 |       |       |
|   |                       |                                 |       |       |
|   |                       |                                 |       |       |
|   | 💾 บันทึก              | 🚫 ยกเลิก                        |       |       |
| £ | าารเบิกจ่ายเงิน       | V.1.00.                         |       | 8     |
| ~ | Tel 081-8659686       | or F-Mail_iakraval@hotmail.com] | เลิกใ | ซ้งาน |

จากรูปให้ใส่ข้อมูลตามต้องการโดยที่ Username และ Password ไม่ควรเกิน 20 ตัวอักษร สำหรับการทำเครื่องหมาย อนุญาตให้ใช้งานในระบบทะเบียนต่าง ๆ สำหรับผู้ใช้รายนี้ ก็สามารถคลิกเลือกตามต้องการ แต่ควรมีบัญซีผู้ใช้งานอย่างน้อย 1 บัญซี ต้องทำเครื่องหมายอนุญาตให้เป็น**ผู้ดูแลระบบ**ไว้ สำหรับบุคคลอื่น อาจไม่ต้องอนุญาตให้เป็นผู้ดูแลระบบ เนื่องจากบัญชีใดที่ได้รับการ อนุญาตให้เป็นผู้ดูแลระบบบัญชีนั้นจะสามารถจัดการระบบของโปรแกรมได้ทุกอย่างรวมทั้งเพิ่ม ลบ แก้ไขบัญชีผู้ใช้แต่ละรายได้

เมื่อได้ข้อมูลครบถ้วนให้คลิกปุ่ม "**บันทึก**" ด้านล่าง หรือกรณีไม่ต้องการบันทึกและต้องการกลับไปหน้าบัญชีผู้ใช้งานให้คลิก ปุ่ม "**ยกเลิก**"

คลิกปุ่ม "**ลบ**" เพื่อทำการลบบัญชีผู้ใช้ในตารางที่ถูกสร้างไว้ ให้คลิกเลือกบัญชีผู้ใช้ในตารางที่ต้องการลบก่อนแล้วคลิกปุ่ม "**ลบ**" โปรแกรมจะสอบถามการยืนยันการลบข้อมูลอีกครั้ง ในกรณีที่ต้องการแก้ไขข้อมูลของบัญชีผู้ใช้รายใด ให้ดับเบิ้ลคลิกที่ผู้ใช้รายนั้นในตาราง โปรแกรมจะอ่านข้อมูลมาให้แก้ไขตาม รูปก่อนนี้ เมื่อเสร็จสิ้นการแก้ไขให้คลิกปุ่ม "**บันทึก**" เพื่อบันทึกการเปลี่ยนแปลงข้อมูลต่อไป

### การสำรองข้อมูล

เป็นเรื่องสำคัญที่ผู้ใช้ควรจะต้องดำเนินการในระหว่างปฏิบัติงาน เนื่องจากในบางครั้งอาจเกิดข้อผิดพลาดจากการทำงานของ ระบบ เช่น เครื่องคอมพิวเตอร์เสียหายจากการใช้งาน หรือฐานข้อมูลถูกโจมตีจากผู้ไม่หวังดีทำให้เกิดความเสียหาย ดังนั้น ผู้ใช้ควร สำรองข้อมูลเก็บแยกไว้ต่างหากอย่างสม่ำเสมอ เพื่อลดความเสี่ยงและให้สามารถใช้งานข้อมูลได้อย่างต่อเนื่องไม่ต้องเริ่มต้นใหม่จาก ความเสียหายที่เกิดขึ้น จากหน้าต่างหลักให้คลิกปุ่ม "**ตัวเลือก**" และเลือก "สำรองข้อมูล" โปรแกรมจะแสดงตัวเลือกย่อยดังรูป

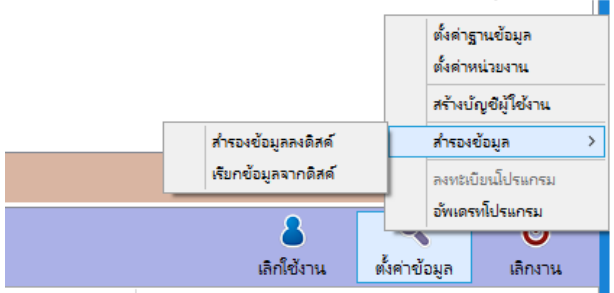

จากรูปโปรแกรมจะแสดงตัวเลือกย่อย **"สำรองข้อมูลลงดิสค์**" และ "**เรียกข้อมูลจากดิสค์**" ให้ผู้ใช้เลือกตามตัวเลือกที่ ต้องการ ซึ่งโปรแกรมจะแสดงกรอบข้อความให้ผู้ใช้เลือกแฟ้มข้อมูลที่ต้องการ

การสำรองข้อมูลลงดิสค์ หมายถึง การนำข้อมูลที่อยู่ในฐานข้อมูลไปเก็บไว้ในที่อื่น เช่น แฟรสไดร็ฟท์ หรือโฟลเดอร์อื่น ไดร็ฟท์อื่น เป็นต้น ทั้งนี้ ข้อมูลต่าง ๆ ที่อยู่ในโปรแกรมจะยังคงอยู่และสามารถใช้งานได้ต่อไปตามปกติ เมื่อไหร่ควรทำการสำรองข้อมูล ปกติมักดำเนินการทุกครั้งหลังเลิกใช้งานก่อนออกจากโปรแกรม ทั้งนี้ควรตรวจสอบว่าไม่มีเครื่องอื่นเปิดใช้งานโปรแกรมอยู่ในกรณีใช้ งานหลายเครื่อง

การเรียกข้อมูลจากดิสค์ หมายถึง การนำข้อมูลที่ได้สำรองไว้กลับเข้ามาใช้ใหม่ในโปรแกรม โดยโปรแกรมจะลบข้อมูลที่มีอยู่ ทั้งหมดในขณะนี้ออกจากฐานข้อมูล แล้วจึงนำข้อมูลที่เรียกมาสร้างไว้ในฐานข้อมูล ดังนั้นจึงควรแน่ใจว่าต้องการนำข้อมูลกลับมาใช้จริง ๆ เท่านั้น แล้วเมื่อไหร่ควรเรียกข้อมูลจากดิสค์ กรณีนี้มักเกิดขึ้นในกรณี เครื่องคอมพิวเตอร์เสียหายจนต้องทำการติดตั้งโปรแกรมใหม่ หรือเปิดใช้โปรแกรมแล้วปรากฏว่าข้อมูลสูญหายหมด ซึ่งอาจเกิดจากผู้ไม่หวังดีหรือมีไวรัสคอมพิวเตอร์ทำลายข้อมูล ซึ่งกรณีนี้ควร ตรวจสอบไวรัสคอมพิวเตอร์ด้วย หรืออาจใช้ในกรณีที่มีข้อผิดพลาดในการพิมพ์ใบเสร็จรับเงินมาก ๆ หลายรายการซึ่งจะเสียเวลามาลบ ข้อมูลหรือตรวจสอบข้อมูล กรณีนี้มักนิยมเลือกเรียกข้อมูลกลับมาแล้วดำเนินการใหม่ตามขั้นตอนที่ถูกต้องนั่นเอง

<u>ข้อเสนอแนะ</u> การสำรองข้อมูลลงดิสค์สามารถทำได้บ่อยครั้งซ้ำ ๆ กัน และไม่ควรบันทึกข้อมูลที่สำรองไว้ในเครื่องเดียวกับ ฐานข้อมูล

#### การลงทะเบียนโปรแกรม

การลงทะเบียนโปรแกรมเป็นสิ่งที่จำเป็นในการใช้งานโปรแกรมเนื่องจากโปรแกรมจะทำการปิดการใช้งานและจำกัดข้อมูล บางอย่างไว้จนกว่าจะมีการลงทะเบียนที่ถูกต้องแล้วเท่านั้น จากหน้าต่างหลักคลิกปุ่ม "**ตัวเลือก**" และเลือก "**ลงทะเบียนโปรแกรม**" โปรแกรมจะแสดงข้อความดังรูป

| 🎆 ลงทะเบียน . | 🗴                         |
|---------------|---------------------------|
|               | Package No. 6567076       |
| Stater.       | Register No.              |
| 140           | Program No. RG6110-V3264B |
|               | 💜 ตกลง 🚫 ยกเลิก           |

ให้ผู้ใช้ใส่เลขลงทะเบียนในกรอบรับข้อมูล "Register No." ซึ่งเลขลงทะเบียนที่จ<sup>ะ</sup>บันทึกในกรอบรับข้อมูลนี้ผู้ใช้ต้องได้รับ อย่างถูกต้องจากผู้เขียนหรือผู้ที่ได้รับอนุญาตให้เป็นผู้จำหน่ายโปรแกรมเท่านั้น มิฉะนั้นจะถือเป็นการละเมิดลิขสิทธิ์การใช้งาน โปรแกรมซึ่งจะถูกดำเนินคดีตามที่กฎหมายบัญญัติไว้สูงสุด และกรณีที่นำเลขลงทะเบียนไม่ถูกต้องมาบันทึกไว้ให้ถือว่าผู้ใช้ได้รับทราบ ถึงลิขสิทธิ์การใช้งานโปรแกรมนี้แล้วด้วยเช่นกัน การขอเลขลงทะเบียนโปรแกรม ผู้ใช้สามารถติดต่อขอเลขลงทะเบียนได้โดยแจ้งเลข "Package No." และรหัส "Program No." มายังโทรศัพท์หมายเลข 081-8659686 หรืออีเมลล์ jakraval@hotmail.com เมื่อมีการตรวจสอบว่ามีการขอลงทะเบียนอย่าง ถูกต้องแล้วผู้เขียนจะส่งหมายเลข "Register No." กลับตามช่องทางติดต่อที่ผู้ใช้ให้ไว้

#### การอัพเดรทโปรแกรม

การอัพเดรทโปรแกรมเป็นสิ่งที่จำเป็นเนื่องจากอาจมีการปรับปรุงการทำงานโปรแกรม หรือเพิ่มเติมความสามารถของ โปรแกรม หรือมีการเปลี่ยนแปลงข้อกำหนด ระเบียบ รูปแบบใหม่ เพื่อให้ผู้ใช้สามารถใช้งานโปรแกรมได้เต็มประสิทธิภาพความ ต้องการของผู้ใช้ จากหน้าต่างหลักคลิกปุ่ม "**ตัวเลือก**" และเลือก "**อัพเดรทโปรแกรม**" โปรแกรมจะแสดงข้อความดังรูป

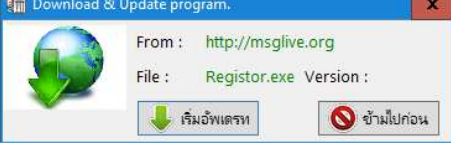

การอัพเดรทโปรแกรมเครื่องคอมพิวเตอร์ที่ใช้โปรแกรมต้องสามารถเรียกใช้งานอินเทอร์เน็ตได้ เนื่องจากจะต้องมีการดาวน์ โหลดข้อมูลสำหรับการอัพเดรทโปรแกรมมาติดตั้งในเครื่องที่ทำการอัพเดรท ในกรณีที่ใช้งานหลายเครื่องทุกเครื่องต้องทำการอัพเดรท โปรแกรมใหม่ด้วยเช่นกัน

#### การเตรียมทะเบียนข้อมูล

จากที่กล่าวมาข้างต้น เป็นข<sup>้</sup>อมูลเบื้องต้นสำหรับการเริ่มต้นใช้งานโปรแกรมซึ่งผู้ใช้จำเป็นต้องกำหนด/สร้างข้อมูลพื้นฐาน ให้กับโปรแกรมอีกส่วนหนึ่ง จากหน้าต่างหลักให้คลิกปุ่ม "**ทะเบียนข้อมูล**" โปรแกรมจะแสดงแท๊ปตัวเลือกสำหรับการกำหนดข้อมูล พื้นฐานดังรูป

| 👖 ระบบทะเบียนคุมการเบิกจ่ | กยพิน for Win32/64Bit.              |                              |               |                                |            | □ x     |
|---------------------------|-------------------------------------|------------------------------|---------------|--------------------------------|------------|---------|
|                           | เตรียมทะเบียนข้อมูล                 |                              |               |                                |            |         |
| หน้าหลัก                  | <mark>บ้ญชีรายชื่อแผนก ปัญจั</mark> | รายชื่อตำแหน่ง กำหนดสิทธิเบิ | กการศึกษาบุตร |                                |            |         |
|                           |                                     |                              | รายชื่อแผนก   |                                |            | ~       |
| 8                         |                                     |                              |               |                                |            |         |
| เตรียมทะเบียนข้อมูล       |                                     |                              |               |                                |            |         |
| 28                        |                                     |                              |               |                                |            |         |
| ทะเบียนลูกหนี้ผินยืม      |                                     |                              |               |                                |            |         |
| -m                        |                                     |                              |               |                                |            |         |
|                           |                                     |                              |               |                                |            |         |
|                           |                                     |                              |               |                                |            |         |
|                           |                                     |                              |               |                                |            |         |
| ทะเบียนเบิกศึกษาบุตร      |                                     |                              |               |                                |            |         |
| Ċ.                        |                                     |                              |               |                                |            |         |
| ทะเบียนค่าเข่าบ้าน        |                                     |                              |               |                                |            |         |
| -22                       |                                     |                              |               |                                |            |         |
| ทะเบียนคมสัญญา            |                                     |                              |               |                                |            | -772    |
|                           |                                     | <b>^</b>                     |               |                                |            | X       |
|                           | 📫 เพิ่ม 🔰                           | 🕻 ลบ                         |               |                                |            |         |
| ระบบทะเบียนคมก            | การเปิกจ่ายเงิน V.                  | 1.00.                        |               | 8                              | ی          | ሪ       |
| by http://msglive.org     | [Tel. 081-8659686 or L              | -Mail. jakraval@hotmail.c    | om]           | เลิกใช้งาน ตั้                 | เค่าข้อมูล | เลิกงาน |
| Type: FB Embed            | Host: 0.0.0.0:0                     | Database: REGISDB            | User: admin   | Location: E:\Lazarus Project\F | egistor\   |         |

ในหน้าต่างนี้ประกอบด้วยแท๊ปข้อมูลพื้นฐาน ดังนี้

- บัญชีรายชื่อแผนก จะใช้สำหรับการบันทึกรายชื่อแผนกย่อย กลุ่มย่อย หน่วยงานย่อยของหน่วยงาน เพื่อนำไปกำหนด ให้กับพนักงาน เจ้าหน้าที่แต่ละราย ดังนั้นควรสร้างไว้เท่าที่มีอยู่หรือตามความจำเป็น หากไม่กำหนดไว้ผู้ใช้จะไม่ สามารถเลือกให้กับเจ้าหน้าที่ตอนเพิ่มรายชื่อได้
- บัญชีรายชื่อตำแหน่ง จะใช้สำหรับการบันทึกรายชื่อตำแหน่งของพนักงาน/เจ้าหน้าที่แต่ละรายเหมือนการกำหนด แผนก
- กำหนดสิทธิ์เบิกการศึกษาบุตร ใช้สำหรับสร้างรายชื่อระดับการศึกษาเพื่อกำหนดสิทธิ์ที่สามารถเบิกค่าการศึกษาบุตร แต่ละประเภททั้งสถานศึกษารัฐบาลและเอกชน

จากรูปในแต่ละหน้าจะมีวิธีการปฏิบัติที่เหมือนกันโดยที่

- เมื่อผู้ใช้ต้องการเพิ่มข้อมูล ให้คลิกปุ่ม "เพิ่ม" โปรแกรมจะเปิดหน้าต่างสำหรับการรับข้อมูลตามประเภทของหน้าต่าง แสดงรายละเอียดข้อมูล เมื่อใส่ข้อมูลต่าง ๆ ครบถ้วนให้คลิกปุ่ม "บันทึก" โปรแกรมจะกลับมาแสดงหน้าต่างข้อมูลที่ เกี่ยวข้อง
- เมื่อผู้ใช้ต้องการลบข้อมูล ให้คลิกเลือกรายการในตารางข้อมูลที่ต้องการลบ แล้วคลิกปุ่ม "ลบ" โปรแกรมจะสอบถาม ยืนยันการลบข้อมูลอีกครั้ง และเมื่อผู้ใช้ตอบ "Yes" โปรแกรมจะลบข้อมูลที่เลือกนั้นออกจากฐานข้อมูลทันที
- กรณีที่ผู้ใช้ต้องการแก้ไขข้อมูล ให้ดับเบิ้ลคลิกเลือกรายการในตารางข้อมูลที่ต้องการแก้ไข โปรแกรมจะอ่านข้อมูลเดิมมา แสดงในกรอบรับข้อมูลเพื่อทำการแก้ไขต่อไป

**ตัวอย่าง**หน้าต่างแก้ไข/เพิ่มข้อมูล (สำหรับการกำหนดสิทธิ์เบิกการศึกษาบุตร)

| ายเงิน for Win32/64Bit. |          |        |  |  |
|-------------------------|----------|--------|--|--|
| เตรียมทะเบียนข้อมูล     |          |        |  |  |
| เพิ่ม/แก้ไขข้อมูล       |          |        |  |  |
| ชื่อระดับ กศ.           | อนุบาล   |        |  |  |
| สถานศึกษารัฐบาล         | 5800     | บาท/ปี |  |  |
| สถานศึกษาเอกชน          | 13600    | บาห/ปี |  |  |
|                         |          |        |  |  |
|                         |          |        |  |  |
| 💾 บันทึก                | 🚫 ยกเลิก |        |  |  |

จากรูป โปรแกรมจะแสดงกรอบรับข้อมูลตามประเภทข้อมูลที่เกี่ยวข้อง เมื่อผู้ใช้ใส่ข้อมูลครบถ้วนให้คลิกปุ่ม "**บันทึก**" กรณี ของปุ่ม "**ยกเลิก**" หมายถึงการยกเลิกการแก้ไข หรือเพิ่มข้อมูล และกลับไปหน้าต่างเดิม ตามตัวอย่างดังรูป

| เตรียมทะเบียนข้อมูล                                             |                |        |  |
|-----------------------------------------------------------------|----------------|--------|--|
| บ้ญชีรายชื่อแผนก บ้ญชีรายชื่อตำแหน่ง กำหนดสิทธิเบิกการศึกษาบุตร |                |        |  |
| ระดับการศึกษา                                                   | รัฐบาล เอ      | กชน ^  |  |
| ประถมศึกษา                                                      | 4,000.00 13,2  | 200.00 |  |
| 🕨 ปริญญาตรี                                                     | 25,000.00 25,0 | 00.00  |  |
| ม้ธยมศึกษาตอนต้น 4,800.00 15,800.00                             |                |        |  |
| ม้รยมศึกษาตอนปลาย 4,800.00 16,200.00                            |                |        |  |
| อนุบาล                                                          | 5,800.00 13,6  | 500.00 |  |
|                                                                 |                | ≡      |  |
| 🕂 เพิ่ม 🗙 ลบ                                                    |                |        |  |

#### การบันทึกข้อมูล

เมื่อผู้ใช้เตรียมข้อมูลต่าง ๆ ตามที่กล่าวมาข้างต้นแล้วนั้น ในขั้นตอนต่อไปจะเป็นขั้นตอนของการบันทึกข้อมูลตามเหตุการณ์ ที่เกิดขึ้นตามสภาพจริง โดยจะเริ่มจากเลือกทะเบียนที่ต้องการบันทึกข้อมูล ดังรูป

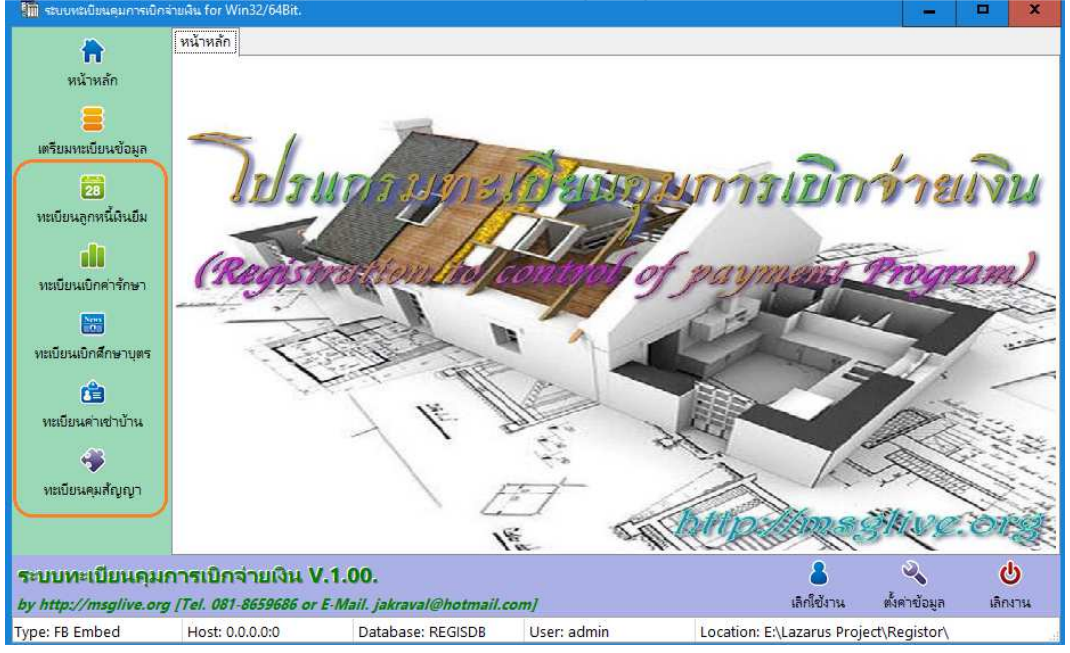

ในที่นี้จะแบ่งคำอธิบายเป็นหัวข้อแต่ละทะเบียน ดังนี้

### ทะเบียนลูกหนี้เงินยืม

เมื่อคลิกปุ่ม<sup>®</sup> "**ทะเบียนลูกหนี้เงินยืม**" โปรแกรมจะแสดงข้อความดังรูป

| ะเบียนคุมการเบิกจ่ | กยเงิน for Win3 | 2/64Bit.      |                   |            |                        |        | 0      |                |               | 3 <b>—</b> 6 |               | x    |
|--------------------|-----------------|---------------|-------------------|------------|------------------------|--------|--------|----------------|---------------|--------------|---------------|------|
|                    | หะเบียนลูกหนึ่  | เดินยีม       |                   |            |                        |        |        |                |               |              |               |      |
| น้าหลัก            | เรียงข้อมูล     | 🖲 ตามเลขใบยืม | 🔘 ตามวันที่       | 01         | ตามชื่อผู้ยืม          | 🔾 ตามเ | Jระมาท | แสดงข้อ        | มูลทั้งหมดตาม | ทะเบียน      | ~             |      |
|                    | วันที่          | เลขใบยีม      | ผู้ยืม            | ยอดเงินยืม | ครบกำหนด               | ประเภท | ^      | รายการส่งใช้ผื | โนยึม         | คงเหลือ      |               | บาท  |
| าะเบียนข้อมูล      |                 |               |                   |            |                        |        |        | วันที          | ที่เอกสาร     | มินสด        | ใบสำคัญ       | ^    |
| 28                 |                 |               |                   |            |                        |        |        |                |               |              |               |      |
| เลูกหนี้ผินยึม     |                 |               |                   |            |                        |        |        |                |               |              |               |      |
| di                 |                 |               |                   |            |                        |        |        |                |               |              |               |      |
| แบ็กค่ารักษา       |                 |               |                   |            |                        |        |        |                |               |              |               |      |
|                    |                 |               |                   |            |                        |        |        |                |               |              |               |      |
| เบิกศึกษาบุตร      |                 |               |                   |            |                        |        |        |                |               |              |               |      |
| <u>ci</u>          |                 |               |                   |            |                        |        |        |                |               |              |               |      |
| นค่าเข่าบ้าน       |                 |               |                   |            |                        |        |        |                |               |              |               |      |
| <b>*</b>           |                 |               |                   |            |                        |        |        |                |               |              |               |      |
| นคุมสัญญา          |                 |               |                   |            |                        |        | ~      |                |               |              |               | ~    |
|                    | 🚽 🕂 ยีมพี       | น 🗙 ลบใบ      | ยืม <u>ต</u> ช่าง | ระคืน ว่   | <b>ัตถุประสงค</b> ์ยืม |        |        |                |               | <b>i</b>     | งมพัทะเบียนผิ | นยืม |

จากรูปจะแบ่งหน้าต่างออกเป็น 4 ส่วน คือ

- ด้านบนสุด เป็นการสั่งให้แสดงข้อมูลตามการเรียงข้อมูล และเพิ่มเติมตัวเลือกการแสดงข้อมูลทั้งหมด หรือแสดงข้อมูล เฉพาะผู้ยังค้างส่งใช้เงินยืม
- 2. ด้านกลางซ้าย แสดงรายชื่อผู้ยืมเงินตามเงื่อนไขข้อ 1.
- 3. ด้านกลางขวา แสดงรายละเอียดการส่งใช้เงินยืมของผู้ที่ถูกเลือกในข้อ 2.
- 4. ด้านล่าง ปุ่มสั่งงานโปรแกรม

ปุ่ม "**ยีมเงิน**" เมื่อผู้ใช้คลิกปุ่มนี้ โปรแกรมจะแสดงกรอบรับข้อมูลดังรูป

| 🌆 สร้างรายกา | ารล่ายพื้นยืม                                                      | x       |
|--------------|--------------------------------------------------------------------|---------|
| ผู้ยืม 🔍     | <none></none>                                                      |         |
| เลขใบยืม     | 1/2562 ลงวันที่ 16/10/2561 💌                                       |         |
| จำนวนเงิน    | 15000 ארע                                                          |         |
|              | ดินยืมประเภท                                                       |         |
|              | ๋ ® มินยืมราชการ ○ มินทดรองราชการ ○ มินยืมนอกงบประมาณ              |         |
| วันที่จ่าย   | 18/10/2561 💙 วันที่กำหนดส่งคืน 31/10/2561 💙 วันที่ปฏิบัติงาน 23/10 | /2561 💌 |
| ยีมเพื่อ     | เดินทางไปราชการ จ.กรุงเทพฯ                                         |         |
|              | 💾 ปันทึก 🛛 🚫                                                       | ยกเลิก  |

จากรูป สิ่งแรกผู้ใช้ควรเลือกผู้ยืมเงินก่อน โดยคลิกที่ปุ่ม 🔍 โปรแกรมจะเปิดหน้าต่างเลือกรายชื่อพนักงาน/เจ้าหน้าที่ดังรูป

| 🍿 หะเบียนรายชื่อท | เน้กงาน    |      |         | x        |
|-------------------|------------|------|---------|----------|
| รายชื่อพนักงาน    |            |      |         |          |
| ชื่อ - นา         | มสกุล      | แผนก | ตำแหน   | ia ^     |
|                   |            |      |         |          |
|                   |            |      |         |          |
|                   |            |      |         |          |
|                   |            |      |         |          |
|                   |            |      |         |          |
|                   |            |      |         |          |
|                   |            |      |         |          |
|                   |            |      |         |          |
|                   |            |      |         |          |
|                   |            |      |         |          |
|                   |            |      |         |          |
|                   |            |      |         |          |
|                   |            |      |         |          |
|                   |            |      |         |          |
|                   |            |      |         | ~        |
| 🕂 เพิ่ม           | <b>X</b> a | บ (  | 🕖 เลือก | 🔇 ยกเลิก |

จากรูปจะเห็นว่ายังไม่มีรายชื่อพนักงาน/เจ้าหน้าที่ ดังนั้นให้คลิกปุ่ม "**เพิ่ม**" โปรแกรมจะแสดงกรอบรับข้อมูลดังรูป

| 🍿 ทะเบียนรายชื่อง | พนักงาน       |              |               | x      |  |  |  |  |  |
|-------------------|---------------|--------------|---------------|--------|--|--|--|--|--|
| เพิ่ม/แก้ไขข้อมูล |               |              |               |        |  |  |  |  |  |
| คำนำหน้า          | นาย           |              |               |        |  |  |  |  |  |
| ชื่อ              | จักรวาล       | นามสกุล      | จันทร์เกตุ    |        |  |  |  |  |  |
| เลขประชาชน        | 1234567890123 | เลขบัญชี     | 2111234567    |        |  |  |  |  |  |
| แผนก              |               |              | ~             |        |  |  |  |  |  |
| ตำแหน่ง           |               |              | ~             |        |  |  |  |  |  |
| เงินเดือน         | 15000 บาท     |              |               |        |  |  |  |  |  |
| ที่อยู่ปัจจุบัน   |               |              |               |        |  |  |  |  |  |
| หมู่บ้าน          | ภูผาล้อม 1    | อาคาร        |               |        |  |  |  |  |  |
| บ้านเลขที่        | 123           | หมู่         | 1             |        |  |  |  |  |  |
| ซอย               | -             | ถนน          | -             |        |  |  |  |  |  |
| ตำบล              | นครนายก       | อำเภอ        | เมืองนครนายก  |        |  |  |  |  |  |
| จังหวัด           | นครนายก       | รหัสไปรษณีย่ | 26000         |        |  |  |  |  |  |
| โทรศัพท์บ้าน      |               | มือถือ       | 081-8659686   |        |  |  |  |  |  |
|                   |               |              |               |        |  |  |  |  |  |
| 💾 บันทึก          | 🚫 ยกเลิก      |              | 🖉 เลือก 🛛 🔕 ะ | ยกเลิก |  |  |  |  |  |

จากรูปให้ใส่ข้อมูลให้ครบทุกรายการ ซึ่งบางรายการอาจยังไม่ทราบข้อมูลก็อาจข้ามไปก่อนได้ แล้วให้คลิกปุ่ม "**บันทึก**" โปรแกรมจะบันทึกข้อมูลและย้อนกลับไปหน้าต่างเลือกข้อมูล ดังรูป

| 🚺 ทะเบียนรายชื่อพนักงาน |      |         | ×        |
|-------------------------|------|---------|----------|
| รายชื่อพน้กงาน          |      |         |          |
| ชื่อ - นามสกุล          | แผนก | ตำแหน่  | ia ^     |
| 🕨 นายจักรวาล จันทร์เกตุ |      |         |          |
| นายสวัสดิ์ ต้นพันธุ์    |      |         |          |
|                         |      |         |          |
|                         |      |         |          |
|                         |      |         | _        |
|                         |      |         | -        |
|                         |      |         |          |
|                         |      |         |          |
|                         |      |         |          |
|                         |      |         |          |
|                         |      |         |          |
|                         |      |         |          |
|                         |      |         |          |
|                         |      |         |          |
|                         |      |         |          |
|                         |      |         | ~        |
| 🕂 เพิ่ม 🗙 ล             | บ (  | 🔊 เลือก | 🚫 ยกเลิก |

จากรูปคลิกบรรทัดรายชื่อพนักงาน/เจ้าหน้าที่ที่ต้องการแล้วคลิกปุ่ม "**เลือก**" โปรแกรมจะนำรายชื่อไปแสดงยังหน้าต่าง บันทึกการยืมเงินดังรูป

| 🌆 สร้างรายกา | หล่ายเงินยืม 🗙                                                            |
|--------------|---------------------------------------------------------------------------|
| ผู้ยืม 🔾     | , 1นายจักรวาล จันทร์เกตุ                                                  |
| เลขใบยืม     | 1/2562 ลงวันที่ 16/10/2561 💙                                              |
| จำนวนเงิน    | 15000 บาท                                                                 |
|              | ามินขึ้มประเภท                                                            |
|              | ๏ มินยีมราชการ ○ มินทดรองราชการ ○ มินยีมนอกงบประมาณ                       |
| วันที่จ่าย   | 18/10/2561 👻 วันที่กำหนดส่งคืน 31/10/2561 💌 วันที่ปฏิบัติงาน 23/10/2561 💌 |
| ยืมเพื่อ     | เดินทางไปราชการ จ.กรุงเทพฯ                                                |
|              | 💾 บันทึก 🚫 ยกเลิก                                                         |

เมื่อกรอบข้อมูลต<sup>้</sup>ามกรอบรับเสร็จสิ้นให้คลิกปุ่ม "**บันทึก**" โปรแกรมจะบันทึกข้อมูลตามรูป

| ทะเบียนลูกหนี้ผ่ | งินยึม     |                  |            |              |                                                                                                    |       |      |              |              |          |                       |     |
|------------------|------------|------------------|------------|--------------|----------------------------------------------------------------------------------------------------|-------|------|--------------|--------------|----------|-----------------------|-----|
| เรียงข้อมูล      | 🖲 ตามเลขให | บยืม 🔾 ตามวันพ์  | 1 O m      | ามชื่อผู้ยืม | 🔿 ตามปร                                                                                                    | ระเกง | и    | แสดงข้อมู    | ลทั้งหมดตามเ | าะเบียน  | ~                     |     |
| วันที่           | เลขใบยืม   | ผู้ยืม           | ยอดเงินยืม | ครบกำหนด     | ประเภท                                                                                                    | ^     | รายก | การส่งใช้ผิน | นยืม         | คงเหลือ  | 15,000.00             | บาท |
| ▶ 16 ต.ค.61      | 1/2562     | นายจักรวาล จันทร | 15,000.00  | 31 ต.ค.61    | <b>มินยิมราชก</b>                                                                                               |       |      | วันที่       | ที่เอกสาร    | เงินสด   | ใบสำคัญ               | ^   |
|                  |            |                  |            |              |                                                                                                    |       |      |              |              |          |                       |     |
|                  |            |                  |            |              |                                                                                                    |       |      |              |              |          |                       |     |
|                  |            |                  |            |              |                                                                                                    |       |      |              |              |          |                       |     |
|                  |            |                  |            |              |                                                                                                    |       |      |              |              |          |                       |     |
|                  |            |                  |            |              |                                                                                                    |       |      |              |              |          |                       |     |
|                  |            |                  |            |              |                                                                                                    |       |      |              |              |          |                       |     |
|                  |            |                  |            |              |                                                                                                    |       |      |              |              |          |                       |     |
|                  |            |                  |            |              |                                                                                                    |       |      |              |              |          |                       |     |
|                  |            |                  |            |              |                                                                                                    |       |      |              |              |          |                       |     |
|                  |            |                  |            |              |                                                                                                    |       |      |              |              |          |                       |     |
| #                | ¥.         | ວມໃນສົມ 🕅 ສັ     | าระดิ่ม    |              | in the second second second second second second second second second second second second second second second |       |      |              |              | <u> </u> | สโอเองโอ้งอาที่อาการไ |     |
| - ยมผน           | •          | ยาเกอท ฏิ.ด      | 1.251426   | กถุบระสงคยม  | เดนทางเป                                                                                                    | ราช   | การจ | เกรุงเทพฯ    |              |          | พมพทะเบยนเง           | หยม |

้จ<sup>้</sup>ากรูปหากต้องการลบใบยืมใดออกจากแฟ้มข้อมูล ให้คลิกเลือกใบยืมที่ต้องการแล้วคลิกปุ่ม "**ลบใบยืม**"

ในกรณีที่มีการส่งใช้ใบยืม ให้คลิกเลือกใบยืมที่ต้องการส่งใช้ แล้วคลิกปุ่ม "**ชำระคืน**" โปรแกรมจะแสดงข้อความดังรูป

| 🚺 บันทึกรับชาร | ะดินเงินยิม   |                   |                  |                 | x    |
|----------------|---------------|-------------------|------------------|-----------------|------|
| ใบยืมเลขที่    | 1/2562        | ลงวันที่          | 16 ต.ค.61        |                 |      |
| ชื่อผู้ยืม     | นายจักรวาล จั | นทร์เกตุ          | ครบกำหนดว่       | ันที่ 31 ต.ค.61 |      |
| ยอดเงินยึม     | 15,000.00     | บาท ซ่ำระแล้ว     | บาท คงเหลื       | ຳ້ວ 15,000.00   | บาท  |
| เลขที่ใบรับ    | บค.1/2561     | ลงวันที่          | 30/10/2561 💌     |                 |      |
| จำนวนผิน       | 14850         | บาท               |                  |                 |      |
|                | 🔿 ผืนสด       |                   | 🖲 ใบสำคัญ/เอกสาฯ | 5               |      |
| หมายเหตุ       | ส่งใช้รายงานก | ารเดินทางไปราชการ |                  |                 |      |
|                |               |                   | 💾 บัน            | พึก 🚫 ยก        | เลิก |
| วันที่         | ที่เอกสาร     | เป็นผินสด         | เป็นเอกสาร       | หมายเหตุ        | ^    |
| •              |               |                   |                  |                 |      |
|                |               |                   |                  |                 |      |
|                |               |                   |                  |                 |      |
|                |               |                   |                  |                 |      |

จากรูปผู้ยืมมีการส<sup>ื่</sup>งใช้ใบสำคัญเป็นรายงานการเดินทางตามสิทธิ์เป็นจำนวนเงิน 14,850.- บาท ให้ใส่รายละเอียดข้อมูลจน ครบแล้วคลิกปุ่ม "**บันทึก**" โปรแกรมจะแสดงข้อความดังรูป

| ทะเบียนลูกหนี้เ | งินยึม     |                  |            |              |                    |                       |                       |         |         |                          |        |
|-----------------|------------|------------------|------------|--------------|--------------------|-----------------------|-----------------------|---------|---------|--------------------------|--------|
| เรียงข้อมูล     | 💿 ตามเลขใเ | มยืม 🔿 ตามวันที่ | () (M      | ามชื่อผู้ยืม | 🔿 ตามปร            | ระเกา                 | 1 แสดงข้อมูลทั้งห     | เมดตามเ | าะเบียน | <b>~</b>                 |        |
| วันที           | เลขใบยืม   | ผู้ยืม           | ยอดผินยืม  | ครบกำหนด     | ประเภท             | ^                     | รายการส่งใช้เงินยืม . | -       | คงเหลือ | 150.00 t                 | มาท    |
| ▶ 16 ต.ค.61     | 1/2562     | นายจักรวาล จันทะ | 15,000.00  | 31 ต.ค.61    | <b>เงินยืมราชก</b> |                       | วันที่ ที่เ           | อกสาร   | เงินสด  | ใบสำคัญ                  |        |
|                 |            |                  |            |              |                    |                       | ▶ 30 ต.ค.61 บค.       | 1/2561  |         | 14,850.00                |        |
|                 |            |                  |            |              |                    |                       |                       |         |         |                          |        |
|                 |            |                  |            |              |                    |                       |                       |         |         |                          |        |
|                 |            |                  |            |              |                    |                       |                       |         |         |                          |        |
|                 |            |                  |            |              |                    |                       |                       |         |         |                          |        |
|                 |            |                  |            |              |                    |                       |                       |         |         |                          |        |
|                 |            |                  |            |              |                    |                       |                       |         |         |                          |        |
|                 |            |                  |            |              |                    |                       |                       |         |         |                          |        |
|                 |            |                  |            |              |                    |                       |                       |         |         |                          |        |
|                 |            |                  |            |              |                    |                       |                       |         |         |                          |        |
|                 |            |                  |            |              |                    |                       |                       |         |         |                          |        |
|                 | <u>^</u>   | ~                |            |              |                    | $\mathbf{\mathbf{r}}$ |                       |         | _       |                          | $\sim$ |
| 🚽 ยืมดิน        | 4 🛛 🗙 i    | ลบใบยืม 🗍 ซ่     | าระคืน วัด | ดถุประสงคยีม | เดินทางไป          | ราช                   | การ จ.กรุงเทพฯ        |         | 📄 v     | <b>่มพ</b> ์ทะเบียนเงินไ | ยืม    |

โปรแกรมจะสร้างรายการส่งใช้เงินยืมด้านขวาและแสดงยอดคงเหลือที่ยังค้างส่งใช้ ซึ่งอาจเป็นการส่งใช้เป็นเงินสด ในกรณี ดังกล่าว ผู้ใช้ต้องบันทึกการส่งใช้ในส่วนที่เหลือ โดยคลิกปุ่ม "**ชำระคืน**" โปรแกรมจะแสดงข้อความดังรูป

| สดินเงินยิม   |                                                                                                    |                                                                                                   |                                                                                                    | ×                                                                                                    |
|---------------|----------------------------------------------------------------------------------------------------|---------------------------------------------------------------------------------------------------|----------------------------------------------------------------------------------------------------|----------------------------------------------------------------------------------------------------|
| 1/2562        | ลงวันที่                                                                                                    | 16 ต.ค.61                                                                                         |                                                                                                    |                                                                                                    |
| นายจักรวาล จั | นทร์เกตุ                                                                                                    | ครบกำหน                                                                                           | ดวันที่ 31 ต.ค.6                                                                                                    | 1                                                                                                    |
| 15,000.00     | บาท ชำระแล้ว 1                                                                                                    | 4,850.00 บาท คงเ                                                                                  | หลือ 150.00                                                                                                    | ) บาท                                                                                                    |
| บร.1/2561     | ลงวันที่                                                                                                    | 31/10/2561 🕶                                                                                      | •                                                                                                    |                                                                                                    |
| 150           | บาท                                                                                                    |                                                                                                   |                                                                                                    |                                                                                                    |
| 🖲 เงินสด      |                                                                                                    | 🔿 ใบสำคัญ/เอกเ                                                                                    | สาร                                                                                                    |                                                                                                    |
| ส่งใช้เงินสด  |                                                                                                    |                                                                                                   |                                                                                                    |                                                                                                    |
|               |                                                                                                    | 💾 1                                                                                               | วันทึก 🚫                                                                                                    | ยกเลิก                                                                                                    |
| ที่เอกสาร     | เป็นผินสด                                                                                                    | เป็นเอกสาร                                                                                        | หมายเหตุ                                                                                                    | ^                                                                                                    |
| บค.1/2561     |                                                                                                    | 14,850.00                                                                                         | ส่งใช้รายงานการเ                                                                                                    | ดินทาง                                                                                                    |
|               |                                                                                                    |                                                                                                   |                                                                                                    |                                                                                                    |
|               | <ul> <li>ะะดินเงินบิม</li> <li>1/2562</li> <li>นายจักรวาล จัง</li> <li>15,000.00</li> <li>บร.1/2561</li> <li>150</li> <li>● เดินสด</li> <li>สงใช้เดินสด</li> <li>ที่เอกสาร</li> <li>บค.1/2561</li> </ul> | ะถิดินเงินบิม<br>1/2562 ลงวันที่<br>นายจักรวาล จันทร์เกตุ<br>15,000.00 บาท ซำระแล้ว 1<br><br><br> | <ul> <li>ะลันเงินบิม</li> <li>1/2562 ลงวันที่ 16 ต.ค.61</li> <li>นายจักรวาล จันทร์เกตุ ครบกำหน</li> <li>15,000.00 บาท ชำระแล้ว 14,850.00 บาท คงม</li> <li>บร.1/2561 ลงวันที่ 31/10/2561 </li> <li>150 บาท</li> <li>๑ ผินสด ○ โบสำคัญ/เอกะ</li> <li>สงใช้ผินสด</li> <li>มีนลิต</li> <li>มีนลิต</li> <li>มีนลิต</li> <li>มีนลิต</li> <li>มีนลิต</li> <li>มีนลิต</li> <li>มีนลิต</li> <li>มีนลิต</li> <li>มีนลิต</li> <li>มีนลิต</li> <li>มีนลิต</li> <li>มีนลิต</li> <li>มีนลิต</li> <li>มีนลิต</li> <li>มีนลิต</li> <li>มีนลิต</li> <li>มีนอกสาร</li> <li>มีนลิง</li> <li>มีนลิง</li> <li>มีนลิง</li> </ul> | เสดินเงินบิม<br>1/2562 ลงวันที่ 16 ต.ค.61<br>นายจักรวาล จันทร์เกตุ ครบกำหนดวันที่ 31 ต.ค.6<br>15,000.00 บาท ขำระแล้ว 14,850.00 บาท คงเหลือ 150.00<br>บร.1/2561 ลงวันที่ 31/10/2561 ♥<br>150 บาท<br>● ผินสด ○ โบสำคัญ/เอกสาร<br>สงใช้ผินสด<br><u>ที่เอกสาร</u> เป็นเงินสด เป็นเอกสาร หมายเหตุ<br><u>บค.1/2561</u> 14,850.00 สงใช้รายงานการท |

จากกรณีดังกล่าว ทำให้ในแต่ละใบยืมสามารถส่งใช้ใบยืมได้หลายครั้ง และหากยังส่งใช้ไม่ครบจะยังคงยอดคงเหลือไว้ใน โปรแกรม ซึ่งผู้ใช้สามารถเลือกดูเฉพาะใบยืมที่ยังส่งใช้ไม่ครบได้เช่นกัน

การรายงานข้อมูล เมื่อคลิกปุ่ม "พิมพ์ทะเบียนเงินยืม" โปรแกรมจะแสดงตัวเลือกดังรูป

|       | Y                          | ×                                      |
|-------|----------------------------|----------------------------------------|
| งคยีม | เดินทางไปราชการ จ.กรุงเทพฯ | 📄 พิมพ์ทะเบียนเงินยืม                  |
|       | 8                          | ทะเบียนเงินยืม<br>รายชื่อผู้ด้างส่งใช้ |
|       | เล็กไข้งาน                 | ต์จิติ เบอลูส เกิด เค                  |

#### ทะเบียนค่ารักษาพยาบาล

ในส่วนนี้โปรแกรมจะช่วยในการควบคุมการเบิกค่ารักษาพยาบาลเพื่อใช้ในการตรวจสอบการเบิกเงิน ในส่วนของโปรแกรมจะ มีตัวเลือกให้ผู้ใช้จัดทำหน้างบสำหรับเบิกเงินสวัสดิการนี้ด้วย

จากหน้าต่างหลักเมื่อคลิกปุ่ม "**ทะเบียนเบิกค่ารักษา**" โปรแกรมจะแสดงข้อความดังรูป

| 📶 ระบบทะเบียนคุมการเบิกจ่        | ายพิณ for Win32/6 | 54Bit.      |               |         |            |          |           |                      | -              |         |
|----------------------------------|-------------------|-------------|---------------|---------|------------|----------|-----------|----------------------|----------------|---------|
|                                  | ทะเบียนเบิกค่ารัก | ษา          |               |         |            |          |           |                      |                | 10      |
| หน้าหลัก                         | ทะเบียนคุมเบิกค่  | ารักษาพยาบา | ล             |         |            |          |           |                      |                |         |
|                                  | ประจำเดือน        | ตุลาคม      | v             | พ.ศ. 2  | 561        |          |           |                      |                |         |
| เตรียมทะเบียนข้อมูล              | ผู้ใช้สิท         | ธิ์เบิก     | เบิกให้ก      | ຳັບ     | เลขใบเสร็จ | ลงวันที่ | จำนวนเงิน | ระหว่างวันที่        | ป่วยเป็นโรค    | ^       |
| -                                |                   |             |               |         |            |          |           |                      |                |         |
| 20<br>ทะเบียนลกหนี้เงินยีม       |                   |             |               |         |            |          |           |                      |                |         |
| -0                               |                   |             |               |         |            |          |           |                      |                |         |
| <b>แม</b><br>ทะเบียนเบิกค่ารักษา |                   |             |               |         |            |          |           |                      |                |         |
| Net                              |                   |             |               |         |            |          |           |                      |                |         |
|                                  |                   |             |               |         |            |          |           |                      |                |         |
|                                  |                   |             |               |         |            |          |           |                      |                |         |
| <b>83</b><br>พะเมียนต่าเส่าห้าน  |                   |             |               |         |            |          |           |                      |                |         |
|                                  |                   |             |               |         |            |          |           |                      |                |         |
| พยุ่มนอนส์อเอเว                  |                   |             |               |         |            |          |           |                      |                |         |
| neroowijki niĝiĝi                |                   |             |               |         |            |          |           |                      |                |         |
|                                  | เพิ่ม             | ×           | ลบ            |         |            |          |           |                      |                | 📑 พิมพ์ |
| ระบบทะเบียนคุมก                  | ารเปิกจ่าย        | iδu V.1.    | 00.           |         |            |          |           | 8                    | 2              | ڻ<br>ک  |
| by http://msglive.org            | [Tel. 081-8659    | 686 or E-M  | lail. jakrav. | al@hotm | nail.com]  |          |           | เลิกใช้งาน           | ตั้งค่าข้อมูล  | เลิกงาน |
| Type: FB Embed                   | Host: 0.0.0.0:    | 0           | Database      | REGISD  | B User     | admin    | Loca      | tion: E:\Lazarus Pro | ject\Registor\ |         |

จากรูปให้ผู้ใช้เลือกเดือนและกำหนดปีที่ต้องการ โปรแกรมจะนำข้อมูลที่ถูกสร้างในเดือนปีที่ระบุไว้มาแสดงในตารางบน จอภาพ ซึ่งผู้ใช้สามารถเพิ่มรายการได้โดยคลิกปุ่ม "**เพิ่ม**" โปรแกรมจะเปิดหน้าต่างเพิ่มข้อมูลดังรูป

| ทะเบียนเบิกค่ารักษ | n               |                        |  |
|--------------------|-----------------|------------------------|--|
| เพิ่ม/แก้ไขข้อมูล  |                 |                        |  |
| ชื่อผู้ใช้สิทธิ์   | 🔍 <none></none> |                        |  |
| เบิกให้กับ         |                 | ~ <b>+</b>             |  |
| เลขใบเสร็จ         |                 | ลงวันที่ 17/10/2561 🔽  |  |
| จำนวนเงิน          |                 | บาท                    |  |
| ป่วยเป็นโรค        |                 |                        |  |
| รักษาวันที่        | 17/10/2561 💌    | ถึงวันที่ 17/10/2561 💌 |  |
|                    |                 |                        |  |
|                    |                 |                        |  |
|                    |                 |                        |  |
|                    |                 |                        |  |
|                    |                 |                        |  |
|                    |                 |                        |  |
|                    |                 |                        |  |
| 💾 บันทึก           | 🚫 ยกเลิก        |                        |  |

จากรูปให้เลือกผู้ใช้สิทธิ์ในการเบิกค่ารักษา (พนักงาน/เจ้าหน้าที่) โดยคลิกที่ปุ่ม 🔍 โปรแกรมจะเปิดหน้าต่างรายชื่อ พนักงาน/เจ้าหน้าที่ดังรูป

| 🖬 ทะเบียนรายชื่อพนักงาน |      |         | x        |
|-------------------------|------|---------|----------|
| รายชื่อพนักงาน          |      |         |          |
| ชื่อ - นามสกุล          | แผนก | ตำแห    | uia ^    |
| นายจักรวาล จันทร์เกตุ   |      |         |          |
| นายสวัสดิ์ ต้นพันธุ์    |      |         |          |
|                         |      |         |          |
|                         |      |         |          |
|                         |      |         |          |
|                         |      |         | ≡        |
|                         |      |         |          |
|                         |      |         |          |
|                         |      |         |          |
|                         |      |         |          |
|                         |      |         |          |
|                         |      |         |          |
|                         |      |         |          |
|                         |      |         |          |
|                         |      |         |          |
|                         |      |         |          |
|                         |      |         | ~        |
| 🕂 ເพົ່ມ 🗙 ລນ            |      | 🔊 เลือก | 🚫 ยกเลิก |

จากรูปจะเห็นว่าเป็นหน้าต่างเดียวกันกับหน้าต่างเลือกพนักงาน/เจ้าหน้าที่ในทะเบียนลูกหนี้เงินยืม ดังนั้น จึงไม่ขออธิบายซ้ำ ในที่นี้ เมื่อผู้ใช้คลิกเลือกบรรทัดชื่อของผู้ที่ต้องการและคลิกปุ่ม "**เลือก**" โปรแกรมจะแสดงรายชื่อในผู้ใช้สิทธิ์ ดังรูป

| ทะเบียนเบิกค่ารักษ | n                |           |              |
|--------------------|------------------|-----------|--------------|
| เพิ่ม/แก้ไขข้อมูล  |                  |           |              |
| ชื่อผู้ใช้สิทธิ์   | 🔍 นายจักรวาล จั  | นทร์เกตุ  |              |
| เบิกให้กับ         |                  |           | ~ <b>+</b>   |
| เลขใบเสร็จ         | 0เบิกให้กับตนเอง |           | ,            |
| จำนวนเงิน          |                  | บาท       |              |
| ป่วยเป็นโรค        |                  |           |              |
| รักษาวันที่        | 17/10/2561 💌     | ถึงวันที่ | 17/10/2561 👻 |
|                    |                  |           |              |

จากรูปให้ระบุ**เบิกให้กับ**จากลิสต์ร<sup>่</sup>ายการโดยค่าเริ่มต้นของโปรแกรมจะมีเพียง "**0..เบิกให้กับตนเอง**" ในกรณีที่เบิกให้กับคู่

สมรส บิดา-มารดา หรือบุตร ผู้ใช้ต้องเพิ่มรายชื่อเข้าระบบโปรแกรมโดยคลิกที่ 📌 หลังลิสต์รายการ โปรแกรมจะเปิดกรอบรับข้อมูล ดังรูป

| ทะเบียนเบิกค่ารักษ<br>เพิ่ม/แก้ไขข้อมูล | n                |           |              |                  |                |         |                 |                                       |                        |
|-----------------------------------------|------------------|-----------|--------------|------------------|----------------|---------|-----------------|---------------------------------------|------------------------|
| ชื่อผู้ใช้สิทธิ์                        | 🔍 นายจักรวาล จัน | เทร์เกตุ  |              | ชื่อผู้ใช้สิทธิ์ | ด.ซ.สมมติ จันท | ร์เกตุ  |                 |                                       |                        |
| เบิกให้กับ                              |                  |           |              | วดป.เกิด         | 17/10/2561 💌   | เลขประจ | ข้าชัน          |                                       |                        |
| เลขใบเสร็จ                              |                  | ลงวันที่  | 17/10/2561 💌 | เกี่ยวข้องเป็น   |                |         | ~               | 1-คู่สมรส                             | 1                      |
| จำนวนเงิน                               |                  | บาท       |              | อาชีพ            |                |         |                 | ี 2-บิดา<br>_ 3-มารดา                 |                        |
| ป่วยเป็นโรค                             |                  |           |              | ชื่อสถานศึกษา    |                |         |                 | 4-บุตร                                |                        |
| รักษาวันที่                             | 17/10/2561 💌     | ถึงวันที่ | 17/10/2561 💌 | เป็นบุตรที่      |                |         |                 | -                                     |                        |
|                                         |                  |           |              |                  |                | 💾 ບັນ   | เท็ก 2-โ<br>3-ต | กมหะเบยน<br>โดยการรับร<br>กามคำสั่งศา | เสมรส<br>เองบุตร<br>เอ |
|                                         |                  |           |              | ชื่อผู้ใช้สิ     | ทธิ์ วด        | เป.เกิด | เกี่ยวข้ะ       | องเป็น                                | _                      |
|                                         |                  |           |              |                  |                |         |                 |                                       |                        |
|                                         |                  |           |              |                  |                |         |                 |                                       | ~                      |

จากรูปให้ใส่รายละเอียดของผู้มีสิทธิ์ในการเบิก ซึ่ง**เกี่ยวข้องเป็น**โปรแกรมจะให้เลือกจาก 4 รายการ คือ คู่สมรส บิดา มารดา หรือ บุตร และกรณีที่เลือกเป็น**บุตร**ให้เลือก**เป็นบุตรที่**ตามรายการที่ให้เลือกใน 3 รายการตามรูป จากนั้นคลิกปุ่ม "**บันทึก**" โปรแกรมจะนำรายชื่อมีให้เลือกดังรูป

| ชื่อผู้ใช้สิทธิ์ | 🔍 นายจักรวาล จันท     | ร์เกตุ    |         |       |
|------------------|-----------------------|-----------|---------|-------|
| บิกให้กับ        | 1ด.ซ.สมมติ จันทร์เกตุ |           | ¥       | +     |
| ลขใบเสร็จ        | 0เบิกให้กับตนเอง      |           |         | 561 💌 |
| ·                | 1ด.ช.สมมติ จันทร์เกตุ |           |         |       |
| านวนเงน          |                       | บาท       |         |       |
| ไวยเป็นโรค       |                       |           |         |       |
| รักษาวันที่      | 17/10/2561 💌          | ถึงวันที่ | 17/10/2 | 561 💌 |

จากนั้นให้ใส่รายละเอียดอื่นให้ครบถ้วน สำหรับการ**รักษาวันที่** – **ถึงวันที่** หากเป็นวันเดียวกันให้ระบุให้ตรงกัน เมื่อคลิกปุ่ม "**บันทึก**" โปรแกรมจะบันทึกข้อมูลและกลับมาแสดงข้อความในตารางดังรูป

| ทะเบียนเบิกคาร์ก | ษา         |               |           |            |           |           |               |                     |         |
|------------------|------------|---------------|-----------|------------|-----------|-----------|---------------|---------------------|---------|
| ทะเบียนคุมเบิกค่ | ารักษาพยา  | บาล           |           |            |           |           |               |                     |         |
| ประจำเดือน       | ตุลาคม     | ~             | พ.ศ.      | 2561       |           |           |               |                     |         |
| ผู้ใช้สิท        | ຣີ່ເບີກ    | เบิกให้ก      | ້.<br>າັບ | เลขใบเสร็จ | ลงวันที่  | จำนวนเงิน | ระหว่างวันที่ | ป่วยเป็นโรค         | ^       |
| 🕨 นายจักรวาล     | จันทร์เกตุ | ด.ซ.สมมติ จัน | ทร์เกตุ   | 10024/2561 | 17 ต.ค.61 | 1,250.00  | 17 ต.ค.61     | ฉีดวัคซีนป้องกันโรค |         |
|                  |            |               |           |            |           |           |               |                     |         |
|                  |            |               |           |            |           |           |               |                     |         |
|                  |            |               |           |            |           |           |               |                     |         |
|                  |            |               |           |            |           |           |               |                     |         |
|                  |            |               |           |            |           |           |               |                     |         |
|                  |            |               |           |            |           |           |               |                     |         |
|                  |            |               |           |            |           |           |               |                     |         |
|                  |            |               |           |            |           |           |               |                     |         |
|                  |            |               |           |            |           |           |               |                     |         |
|                  |            |               |           |            |           |           |               |                     |         |
|                  |            |               |           |            |           |           |               |                     |         |
|                  |            |               |           |            |           |           |               |                     |         |
|                  |            |               |           |            |           |           |               |                     | ×       |
| 🕂 เพิ่ม          | X          | ลบ            |           |            |           |           |               |                     | 📄 พิมพ์ |

หลังจากนั้นผู้ใช้ก็สามารถเพิ่มข้อมูลสำหรับเดือนปีที่ระบุได้ตามต้องการ โดยที่ในปุ่ม "**พิมพ์**" เมื่อคลิกโปรแกรมจะแสดง ตัวเลือกดังรูป

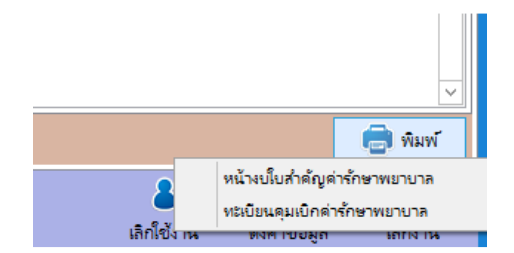

#### ทะเบียนการศึกษาบุตร

จากหน้าต่างหลักเมื่อคลิกปุ่ม "**ทะเบียนเบิกศึกษาบุตร**" โปรแกรมจะแสดงข้อความ ดังรูป

| ۵.                    | หะเบียนเบิกการศึกษาบุ                                                                                                    | <b>9</b> 15  |                     |            |        |        |            |               |           |
|-----------------------|----------------------------------------------------------------------------------------------------|--------------|---------------------|------------|--------|--------|------------|---------------|-----------|
| หน้าหลัก              | ทะเบียนเบิกการศึกษา                                                                                                    | บุตร รายการ  | ถบิกประจำเดือน      |            |        |        |            |               |           |
|                       | ประจำปีการศึกษา                                                                                                    | 2561         |                     |            |        |        |            |               |           |
| เตรียมทะเบียนข้อมูล   | សូរីបិរ                                                                                                    | n            | บุตร                | สิทธิ์เบิก | เทอม 1 | เทอม 2 | เทอม 3     | รวมเบิก       | คงเหลือ 🛆 |
| 28                    |                                                                                                    |              |                     |            |        |        |            |               |           |
| ทะเบียนลูกหนี้ผินยืม  |                                                                                                    |              |                     |            |        |        |            |               |           |
|                       |                                                                                                    |              |                     |            |        |        |            |               |           |
| ทะเบียนเบิกค่ารักษา   |                                                                                                    |              |                     |            |        |        |            |               |           |
|                       |                                                                                                    |              |                     |            |        |        |            |               |           |
| ทะเบียนเบิกศึกษาบุตร  |                                                                                                    |              |                     |            |        |        |            |               |           |
| Ċ                     |                                                                                                    |              |                     |            |        |        |            |               |           |
| ทะเบียนค่าเข่าบ้าน    |                                                                                                    |              |                     |            |        |        |            |               |           |
| <b>*</b>              |                                                                                                    |              |                     |            |        |        |            |               |           |
| ทะเบียนคุมสัญญา       |                                                                                                    |              |                     |            |        |        |            |               | ~         |
|                       | and the second second s | X au         |                     |            |        |        |            |               | 📄 พิมพ์   |
| ระบบทะเบียนคุมก       | ารเบิกจ่ายเงิน                                                                                                    | V.1.00.      |                     |            |        |        | 8          | Q.            | Ç         |
| by http://msglive.org | [Tel. 081-8659686                                                                                                    | or E-Mail. ) | iakraval@hotmail.co | [mc        |        |        | เลิกใช้งาน | ตั้งค่าข้อมูล | เล็กงาน   |

จากรูปโปรแกรมจะแสดงรายการในแท็ปการทำงานด้านบน 2 แท็ป คือ "**ทะเบียนเบิกการศึกษาบุตร**" และ "**รายการเบิก ประจำเดือน**" โดยในแท๊ปแรกจะเป็นการแสดงทะเบียนคุมการเบิกการศึกษาบุตรที่มาจากการเพิ่มรายการเบิกรายเดือนในแต่ละปี การศึกษา ดังนั้น เมื่อผู้ใช้ใส่ปีการศึกษาใด โปรแกรมจะนำรายการในทะเบียนของปีนั้น ๆ มาแสดงในตาราง

การบันทึกการเบิกการศึกษาบุตรให้คลิกไปที่แท๊ป "**รายการเบิกประจำเดือน**" โปรแกรมจะแสดงข้อความดังรูป

| <ul> <li>หมะบัยนมบิกการศึกษาบุต รายการเบ็กประจำเดือน</li> <li>ประจำเดือน ตุกาคม v พ.ศ. 2561</li> <li>ผู้ใช้สิทธ์ เบิกให้กับ กาคเรียน ปิ กศ. ขอเบิก เบิกได้ เลขโบเสร็จ ดงวันที่</li> </ul>                                                                                                    | ทะเบียนเบิกการศึ | กษาบุตร      |                   | _        |          |       |        |         |            |          |    |
|----------------------------------------------------------------------------------------------------|------------------|--------------|-------------------|----------|----------|-------|--------|---------|------------|----------|----|
| <ul> <li>ประจำเดือน ตุกาคม v พ.ศ. 2561</li> <li>ผู้ใช้สิทธิ์ เบิกให้กับ ภาคเรียน บิกศ. ขอเบิก เบิกได้ เลขใบเสรีจ ดงวันที่</li> <li>India 100 เมิกได้ เลขใบเสรีจ</li> </ul>                                                                                                    | ทะเบียนเบิกการศ์ | สึกษาบุตร รา | ายการเบิกประจำเดี | อน       |          |       |        |         |            |          |    |
| <ul> <li>ผู้ใช้สิทธิ์</li> <li>เบิกให้กับ</li> <li>ภาคเรียน</li> <li>บิกศ.</li> <li>ขอเบิก</li> <li>เบิกได้</li> <li>เลขโบเสร็จ</li> <li>ลงวันที่</li> </ul>                                                                                                    | ประจำเดือน       | ตุลาคม       | ✓ ₩.8             | 1. 2561  |          |       |        |         |            |          |    |
| Image: Second second seco |                  | ผู้ใช้สิทธิ์ | ពើ                | ักให้กับ | ภาคเรียน | ปีกศ. | ขอเบิก | เบิกได้ | เลขใบเสร็จ | ลงวันที่ | ^  |
| พัมพั                                                                                                    |                  |              |                   |          |          |       |        |         |            |          |    |
| עה ¥ ביי<br>אואיי                                                                                                    |                  |              |                   |          |          |       |        |         |            |          |    |
| -<br>พัมพ์                                                                                                    |                  |              |                   |          |          |       |        |         |            |          |    |
| -<br>พัมพั<br>€                                                                                                    |                  |              |                   |          |          |       |        |         |            |          |    |
| - เพิ่ม 🇙 ลบ                                                                                                    |                  |              |                   |          |          |       |        |         |            |          |    |
| - เพิ่ม 🇙 อบ                                                                                                    |                  |              |                   |          |          |       |        |         |            |          |    |
|                                                                                                    |                  |              |                   |          |          |       |        |         |            |          |    |
| 🕂 เพิ่ม 🗙 อบ                                                                                                    |                  |              |                   |          |          |       |        |         |            |          |    |
| 🕂 เพิ่ม 🗙 ลบ                                                                                                    |                  |              |                   |          |          |       |        |         |            |          |    |
| 🕂 เพิ่ม 🗙 ลบ 🤤 พิมพ์                                                                                                    |                  |              |                   |          |          |       |        |         |            |          |    |
| 🕂 เพิ่ม 🗙 ลบ 🚍 พิมพ์                                                                                                    |                  |              |                   |          |          |       |        |         |            |          | ~  |
|                                                                                                    | 🕂 เพิ่ม          | ×            | ลบ                |          |          |       |        |         |            | 📄 พิม    | พ์ |

้จากรูปให้ผู้ใช้เลือกเดือนปีที่ต้องการบันทึกการเบิก แล้วให้คลิกปุ่ม "**เพิ่ม**" โปรแกรมจะแสดงข้อความรับข้อมูลดังรูป

| หะเบียนเบิกการศึกษ | งาบุตร                             |
|--------------------|------------------------------------|
| เพิ่ม/แก้ไขข้อมูล  |                                    |
| ส่งเบิกเดือน       | ตุลาคม 2561                        |
| ผู้ใช้สิทธิ์       |                                    |
| เบิกให้กับ         | <b></b>                            |
| ภาคเรียนที่        | ปีการศึกษา 2561                    |
| เลขใบเสร็จ         | ลงวันที่ 17/10/2561 💌              |
| จำนวนผิน           | บาท                                |
| ชื่อสถานศึกษา      |                                    |
|                    | 🖲 สถานศึกษารัฐบาล 🔿 สถานศึกษาเอกชน |
| ระดับการศึกษา      | 2ประกมศึกษา                        |
| สิทธิ์เบิกปีละ     | 4000 เทศบ                          |
| สิทธิ์เบิกแล้ว     | บาท                                |
| เหลือเบิกได้       | บาห                                |
|                    |                                    |
| 💾 บันทึก           | 🚫 ยกเลิก                           |

จากรูปให้ผู้ใช้เลือกผู้ใช้สิทธิ์ในการเบิกโดยคลิกที่ 🔍 โปรแกรมจะเปิดหน้าต่างสำหรับการเลือกพนักงาน/เจ้าหน้าที่ เช่นเดียวกับการเลือกในการเบิกค่ารักษาพยาบาล เมื่อเลือกพนักงาน/เจ้าหน้าที่แล้วโปรแกรมจะนำรายชื่อบุตรของผู้ที่ถูกเลือกมาแสดง ไว้ในลิสต์รายการ**เบิกให้กับ** ในกรณียังไม่มีผู้ใช้ต้องทำการเพิ่มชื่อบุตรโดยคลิกปุ่ม 🛨 ด้านหลังลิสต์รายการ โปรแกรมจะแสดงกรอบ รับข้อมูลรายละเอียดบุตรดังรูป

| ทะเบียนเบิกการศึกษ | ษาบุตร                          |                  |                                       |
|--------------------|---------------------------------|------------------|---------------------------------------|
| เพิ่ม/แก้ไขข้อมูล  |                                 |                  |                                       |
| ส่งเบิกเดือน       | ตุลาคม 2561                     | ชื่อผู้ใช้สิทธิ์ | ด.ญ.ชำมะเลียง จันทร์เกตุ              |
| ผู้ใช้สิทธิ์       | 🔍 นายจักรวาล จันทร์เกตุ         | วดป.เกิด         | 17/10/2556 💌 เลขประชาชน 1234567890123 |
| เบิกให้กับ         | 1ด.ซ.สมมติ จันทร์เกตุ 🛛 🗸 🕂     | เป็นบุตรที่      | 1-ตามทะเบียนสมรส                      |
| ภาคเรียนที่        | ปีการศึกษา 2561                 |                  |                                       |
| เลขใบเสร็จ         | ลงวันที่ 17/10/2561 🛩           |                  |                                       |
| จำนวนเงิน          | บาท                             |                  |                                       |
| ชื่อสถานศึกษา      |                                 |                  | 💾 บันทึก   🔊 ยกเลิก                   |
|                    | สถานศึกษารัฐบาล  สถานศึกษาเอกชน | ชื่อม้ใช้ไ       | ใหรี่ วดป.เกิด ประเภทบตร ^            |
| ระดับการศึกษา      | 2ประถมศึกษา 🗸                   | 🕨 ด.ช.สมมติ จันท | ร์เกตุ 17 ต.ค.58 1-ตามทะเบียนสมรส     |
| สิทธิ์เบิกปีละ     | 4000 บาท                        |                  |                                       |
| สิทธิ์เบิกแล้ว     | บาท                             |                  |                                       |
| เหลือเบิกได้       | บาท                             |                  | ~                                     |

เมื่อใส่รายละเอียดต่าง ๆ ครบถ้วนให้คลิกปุ่ม "**บันทึก**" โปรแกรมจะนำรายชื่อไปเพิ่มในลิสต์รายการ**เบิกให้กับ**เพื่อให้เลือก ได้ต่อไป (จากรูปจะเห็นว่าได้เคยมีการสร้างรายชื่อบุตรไว้ในทะเบียนการเบิกค่ารักษาไว้ก่อนหน้านี้แล้ว) ตามตัวอย่างดังรูป

| ทะเบียนเบิกการศึกษ       | ษาบุตร            |                 |           |          |         |
|--------------------------|-------------------|-----------------|-----------|----------|---------|
| เพิ่ม/แก้ไขข้อมูล        |                   |                 |           |          |         |
| ส่งเบิกเดือน             | ตุลาคม 25         | 61              |           |          |         |
| ผู้ใช้สิทธิ์             | ۹.                | มายจักรวาล จํ   | ันทร์เกตุ |          |         |
| <mark>เบิกให้</mark> กับ | 2 <b>ດ.</b> ຄູ.ช່ | ามะเลียง จันทร่ | ร์เกตุ    | ~        | +       |
| ภาคเรียนที่              | 1                 | ปีกา            | ารศึกษา   | 2561     |         |
| เลขใบเสร็จ               | 2124/2561         |                 | ลงวันที่  | 17/10    | /2561 💌 |
| จำนวนเงิน                | 2                 | 250             | บาท       |          |         |
| ชื่อสถานศึกษา            | โรงเรียนว่        | ัดเขาใหญ่ (ปร   | สขาชนสนับ | สนุน)    |         |
|                          | 🖲 สถานศึ          | กษารัฐบาล       | () สถาน   | เศึกษาเอ | กชน     |
| ระดับการศึกษา            | 2ประกมต์          | ึกษา            |           | · ·      |         |
| สิทธิ์เบิกปีละ           | 4                 | 000             | บาท       |          |         |
| สิทธิ์เบิกแล้ว           |                   |                 | บาท       |          |         |
| เหลือเบิกได้             |                   |                 | บาท       |          |         |
|                          |                   |                 |           |          |         |
| 💾 บันทึก                 | <b>S</b> 51       | าเลิก           |           |          |         |

เมื่อใส่รายละเอียดครบถ้วนให้คลิกปุ่ม "**บันทึก**" โปรแกรมจะสร้างรายการเบิกประจำเดือนตามที่ระบุ และสร้างรายการใน ทะเบียนคุมการเบิกการศึกษาบุตรประจำปีการศึกษาที่ระบุตามรูปตามลำดับต่อไป

| ทะเบียนเบิกการศึกษาบุตร           |                         |            |        |        |         |            |           |   |
|-----------------------------------|-------------------------|------------|--------|--------|---------|------------|-----------|---|
| ทะเบียนเบิกการศึกษาบุตร รายการเบิ | ์กประจำเดือน            |            |        |        |         |            |           |   |
| ประจำเดือน ตุลาคม                 | ิ พ.ศ. 2561             |            |        |        |         |            |           |   |
| ผู้ใช้สิทธิ์                      | เบิกให้กับ              | ภาคเรียน   | ปีกศ.  | ขอเบิก | เบิกได้ | เลขใบเสร็จ | ลงวันที่  | ^ |
| 🕨 นายจักรวาล จันทร์เกตุ           | ด.ญ.ชำมะเลียง จันทร์เก  | 1          | 2561   | 2,250  | 2,250   | 2124/2561  | 17 ต.ค.61 |   |
| หะเบียนเบิกการศึกษาบุตร           |                         |            |        |        |         |            |           |   |
| ทะเบยนเบกการศกษาบุตร รายการเบิ    | กประจำเดือน             |            |        |        |         |            |           |   |
| ประจำปีการศึกษา 2561              |                         |            |        |        |         |            |           |   |
| សូំបើក                            | บุตร                    | สิทธิ์เบิก | เทอม 1 | เทอม 2 | เทอม 3  | รวมเบิก    | คงเหลือ   | ^ |
| นายจักรวาล จันทร์เกตุ             | ด.ญ.ซ่ำมะเลียง จันทร์เก | 4,000      | 2,250  |        |         | 2,250      | 1,750     |   |
|                                   |                         |            |        |        |         |            |           |   |

กร<sup>์</sup>ณีที่ต้องการพิมพ์ เมื่อคลิกปุ่ม "**พิมพ์**" โปรแกรมจะสร้างแบบพิมพ์ตามแท๊ปที่เลือกคือ กรณีเลือกแท๊ป**ทะเบีย<sup>ุ</sup>นเบิก** การศึกษาบุตรโปรแกรมจะสร้างแบบพิมพ์ทะเบียนคุมการเบิกการศึกษาบุตร และกรณีเลือกแท๊ปรายการเบิกประจำเดือนโปรแกรมจะ สร้างแบบพิมพ์หน้างบเบิกเงินสวัสดิการเกี่ยวกับการศึกษาบุตร ประจำเดือนที่ระบุ

#### ทะเบียนค่าเช่าบ้าน

จากหน้าต่างหลักเมื่อคลิกปุ่ม "**ทะเบียนค่าเช่าบ้าน**" โปรแกรมจะแสดงข้อความ ดังรูป

|                          | ทะเบียนเบิกค่าเช่า | เข้าน    |                  |        |             |               |        |                |    |
|--------------------------|--------------------|----------|------------------|--------|-------------|---------------|--------|----------------|----|
| หน้าหลัก                 | ทะเบียนเบิกค่าเช   | ำบ้าน    |                  |        |             |               |        |                |    |
|                          | ประจำเดือน         | ตุลาคม   | <b>∨</b> ₩.Я. 25 | 61     |             |               |        |                |    |
| 🛑<br>เตรียมทะเบียนข้อมูล | เลขใบเสร็จ<br>▶    | ลงวันที่ | ผู้จ             | วอเบิก | สำหรับเดือน | สิทธิ์เบิกได้ | ขอเบิก | เบิกได้        | ^  |
| 28                       |                    |          |                  |        |             |               |        |                |    |
| ทะเบียนลูกหนี่ผืนยืม     |                    |          |                  |        |             |               |        |                |    |
|                          |                    |          |                  |        |             |               |        |                |    |
| ทะเบียนเบิกค่ารักษา      |                    |          |                  |        |             |               |        |                |    |
|                          |                    |          |                  |        |             |               |        |                |    |
| ทะเบียนเบิกศึกษาบุตร     |                    |          |                  |        |             |               |        |                |    |
| â                        |                    |          |                  |        |             |               |        |                |    |
| ทะเบียนค่าเช่าบ้าน       |                    |          |                  |        |             |               |        |                |    |
|                          |                    |          |                  |        |             |               |        |                |    |
| ทะเบียนคุมสัญญา          | 1                  |          |                  |        |             |               |        |                | ~  |
|                          | 🕂 เพิ่ม            | 🗙 ลบ     |                  |        |             |               |        | ( <b>a</b> ) 👘 | งพ |

จากรูปให้ผู้ใช้เลือกเดือนปีที่ต้องการทำรายการเบิกค่าเช่าบ้าน ซึ่งหากมีข้อมูลอยู่โปรแกรมจะแสดงข้อมูลที่ถูกเพิ่มไว้ก่อน หน้านี้ในตาราง และเมื่อต้องการเพิ่มให้คลิกปุ่ม "**เพิ่ม**" โปรแกรมจะแสดงข้อความดังรูป

| ทะเบียนเบิกค่าเช่าบ้าน                                                                                         |                                                                               |                    |
|----------------------------------------------------------------------------------------------------|-------------------------------------------------------------------------------|--------------------|
| เพิ่ม/แก้ไขข้อมูล                                                                                              |                                                                               |                    |
| เพิ่ม/แก้ไขข่อมูล<br>ผู้ขอเบิก Q<br>เลข์ใบเสร็จ<br>เบิกตั้งแต่เดือน<br>สิทธิ์เบิกได้เดือนละ<br>จำนวนเงินขอเบิก | นายจักรวาล จันทร์เกตุ<br>10/2561 ลงวันที่<br>ตุลาคม ✓<br>3500 บาท<br>3350 บาท | 01/10/2561 ¥       |
| 💾 บ้นทึก 🕟                                                                                                    | ยกเลิก                                                                        | ( <b>a</b> ) พิมพ์ |
|                                                                                                    |                                                                               |                    |

จากรูปให้คลิกปุ่ม 🔍 เพื่อเลือกรายชื่อพนักงาน/เจ้าหน้าที่ ซึ่งวิธีปฏิบัติเช่นเดียวกับที่กล่าวมาก่อนหน้านี้จะไม่ขออธิบายซ้ำ ในที่นี้ เมื่อเลือกรายชื่อที่ต้องการแล้วให้ใส่รายละเอียดต่าง ๆ ให้ครบถ้วนแล้วคลิกปุ่ม "**บันทึก**" โปรแกรมจะแสดงข้อความดังรูป

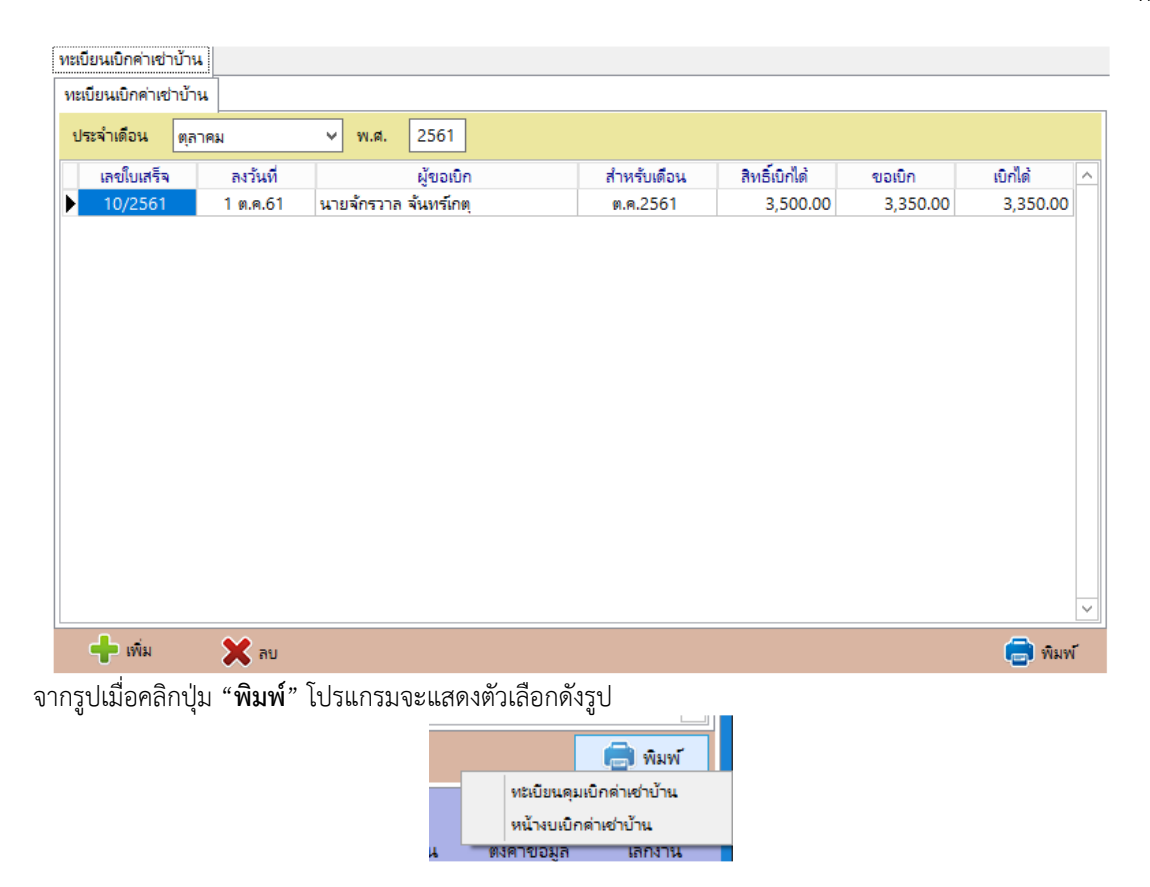

#### ทะเบียนคุมสัญญาค้ำประกัน

เนื่องจากในแต่ละสำนักงานมักมีการจ้างผู้รับเหมาดำเนินการก่อสร้างหรือทำงานอื่น ๆ ซึ่งในบางสัญญาอาจมีระยะเวลา โครงการยาวนานและยังต้องมีการรับประกันตามสัญญาดังกล่าวต่อไปอีกจึงอาจทำให้การตรวจสอบการครบกำหนดของสัญญาค้ำ ประกันอาจมีข้อผิดพลาดได้ นอกจากนี้ในแต่ละสัญญาจ้างอาจมีการชำระเงินงวดของค่าจ้างอีกด้วยโปรแกรมจึงสามารถให้ผู้ใช้ทำ รายการควบคุมการดำเนินงานที่เกี่ยวข้องได้เพื่อสะดวกในการดำเนินงาน จากหน้าต่างหลักเมื่อคลิกปุ่ม "**ทะเบียนคุมสัญญา**" โปรแกรมจะแสดงข้อความ ดังรูป

| A                    | ทะเบีย <mark>น</mark> คุมสัญญา |                      |           |       |          |         |   |               |        |        |          |   |
|----------------------|--------------------------------|----------------------|-----------|-------|----------|---------|---|---------------|--------|--------|----------|---|
| หน้าหลัก             | ทะเบียนคุมสัญญ                 | <mark>าต่าง ๆ</mark> |           |       |          |         |   | รายการชำระงวด |        |        |          |   |
|                      | เลขเอกสาร                      | ลว.                  | ้คู่สัญญา | งวดละ | ครบข่าระ | ไก่กอน  | ^ | ที่เอกสาร     | วันที่ | งวดที่ | จำนวนผิน | ^ |
| 8                    |                                |                      |           |       |          |         |   |               |        |        |          |   |
| เตรียมทะเบียนข้อมูล  |                                |                      |           |       |          |         |   |               |        |        |          |   |
| 28                   |                                |                      |           |       |          |         |   |               |        |        |          |   |
| ทะเบียนลูกหนี้ผินยืม |                                |                      |           |       |          |         |   |               |        |        |          |   |
| 1                    |                                |                      |           |       |          |         |   |               |        |        |          |   |
| หะเบียนเบิกค่ารักษา  |                                |                      |           |       |          |         |   |               |        |        |          |   |
|                      |                                |                      |           |       |          |         |   |               |        |        |          |   |
|                      |                                |                      |           |       |          |         |   |               |        |        |          |   |
|                      |                                |                      |           |       |          |         |   |               |        |        |          |   |
| <b>1</b>             |                                |                      |           |       |          |         |   |               |        |        |          |   |
| ทะเบียนค่าเช่าบ้าน   |                                |                      |           |       |          |         |   |               |        |        |          |   |
|                      |                                |                      |           |       |          |         |   |               |        |        |          |   |
| ทะเบียนคุมสัญญา      |                                |                      |           |       |          |         |   |               |        |        |          | ~ |
|                      |                                |                      |           |       | - 12     |         |   |               | 500    |        |          |   |
|                      | เพิ่ม                          | 🗙 ลบ                 |           |       | G        | 🔊 พิมพ์ |   |               | 4      | เพิ่ม  | 🗙 al     | 1 |

จากรูปโปรแกรมจะแบ่งส่วนหน้าต่างเป็น 2 ส่วนโดยด้านซ้ายเป็นรายละเอียดของสัญญาค้ำประกัน และด้านขวาเป็น รายละเอียดการชำระเงินงวดแต่ละงวดของสัญญาด้านซ้ายที่ถูกเลือก ซึ่งหากสัญญาใดไม่มีการชำระเงินเป็นงวด ๆ ผู้ใช้ก็ไม่ต้องบันทึก ข้อมูลในด้านขวา

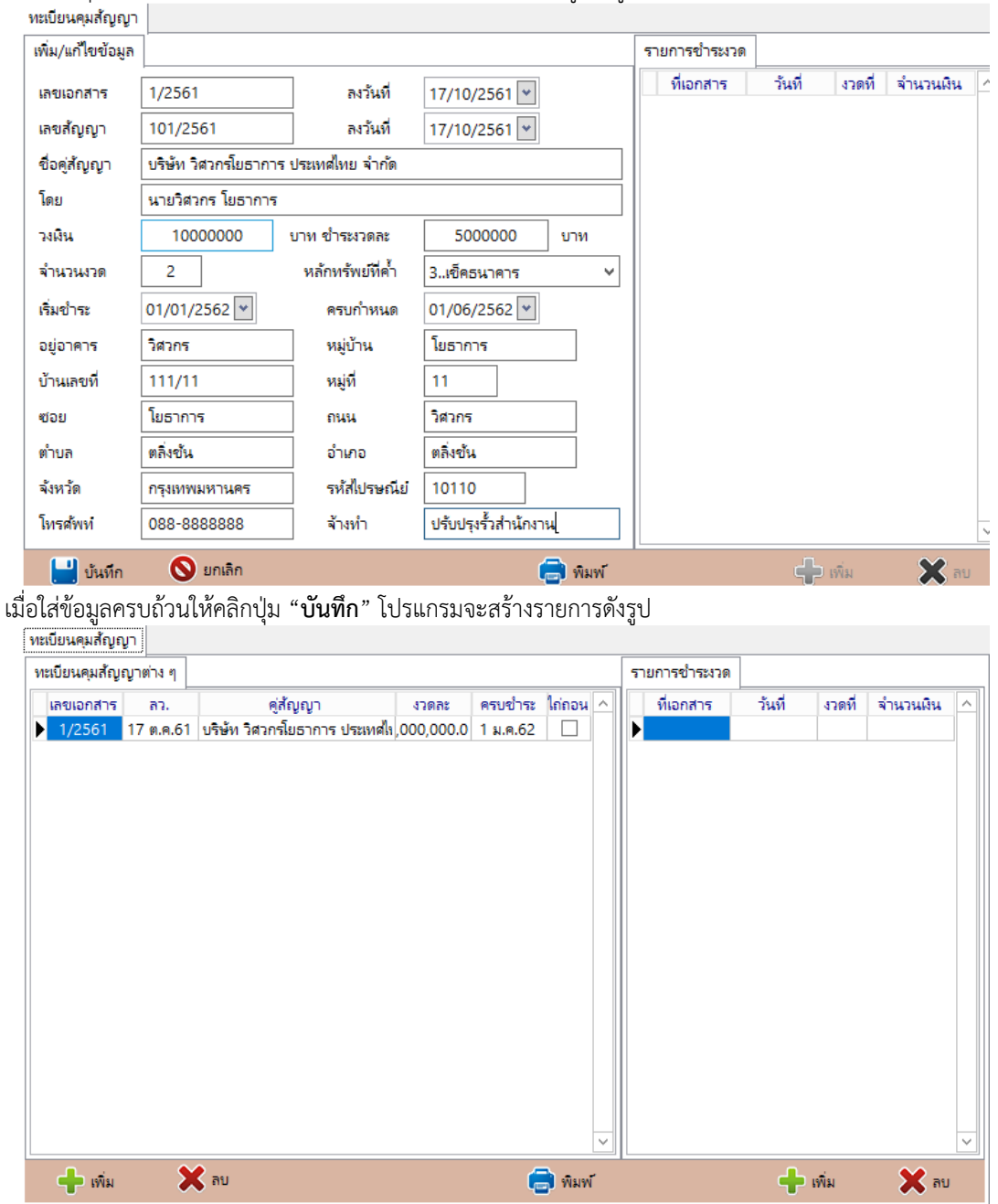

เมื่อคลิกปุ่ม "**เพิ่ม**" ทางด้านซ้าย โปรแกรมจะแสดงกรอบรับข้อมูลดังรูป

จากรูปถ้าผู้ใช้ต้องการดูรายละเอียดที่มากกว่าที่แสดงไว้ในตารางให้ดับเบิ้ลคลิกในรายการที่ต้องการ โปรแกรมจะอ่านข้อมูล กลับไปแสดงในหน้าต่างก่อนนี้ ซึ่งผู้ใช้สามารถแก้ไขข้อมูลต่าง ๆ ได้ด้วยเช่นกัน

| ทะเบยนคุมสญญา                  |                                           |                     |                      |          |                                                                |                                                                         |                  |
|--------------------------------|-------------------------------------------|---------------------|----------------------|----------|----------------------------------------------------------------|-------------------------------------------------------------------------|------------------|
| ทะเบียนคุมสัญญาต่าง ๆ          |                                           |                     |                      |          | เพิ่ม/แก้ไขข้อมูล                                              |                                                                         |                  |
| เลขเอกสาร ลว. 1/2561 17 พ.ศ.61 | คู่สัญญา<br>บริษัท วิสวกรโยธาการ ประเทศไห | 47082<br>,000,000.0 | ครบข้าระ<br>1 ม.ค.62 | Ininou A | ที่เอกสาร<br>ลงวันที่<br>งวดที่<br>จำนวนเงิน<br>ขำระครั้งต่อไป | <br>01/01/2562 ♥<br>1<br>5000000 ร<br>17/10/2561 ♥<br>2ชำระงวดสุดห้าย ร | วันทึกไถ่ถอนด้วย |
| 🕂 เพิ่ม 🔰                      | 🔇 ลบ                                      |                     | Ģ                    | ) พิมพ์  |                                                                | 📩 บันทึก                                                                | 🚫 ยกเลิก         |

กรณีต้องการเพิ่ม**รายการชำระงวด**ให้คลิกปุ่ม "**เพิ่ม**" ในกรอบด้านขวา โปรแกรมจะแสดงกรอบรับข้อมูลดังรูป

จากรูป ให้ใส่ข้อมูลให้ครบถ้วน สำหรับตัวเลือก "**ชำระงวดสุดท้าย บันทึกไถ่ถอนด้วย**" ในกรณีที่ชำระเป็นงวดสุดท้ายและมี การไถ่ถอนสัญญาค้ำประกันนี้ด้วย ให้คลิกทำเครื่องหมาย <sup>ไข</sup>้<del>ประงวดสุดท้าย บันทึกไถ่ถอนด้วย</del>ในตัวเลือกนี้ด้วย รวมทั้งในสัญญาใด ๆ ที่ไม่ มีการชำระงวดก็ตาม **กรณีมีการไถ่ถอนสัญญาค้ำประกัน** ให้ผู้ใช้บันทึกการไถ่ถอนสัญญาในหน้าต่างนี้ด้วยเช่นกัน เพื่อให้โปรแกรมทำ เครื่องหมายการไถ่ถอนสัญญานี้ออกไปแล้วนั่นเอง

เมื่อผู้ใช้ใส่ข้อมูลต่าง ๆ ครบถ้วนให้คลิกปุ่ม "**บันทึก**" โปรแกรมจะสร้างรายการและแสดงข้อความดังรูป

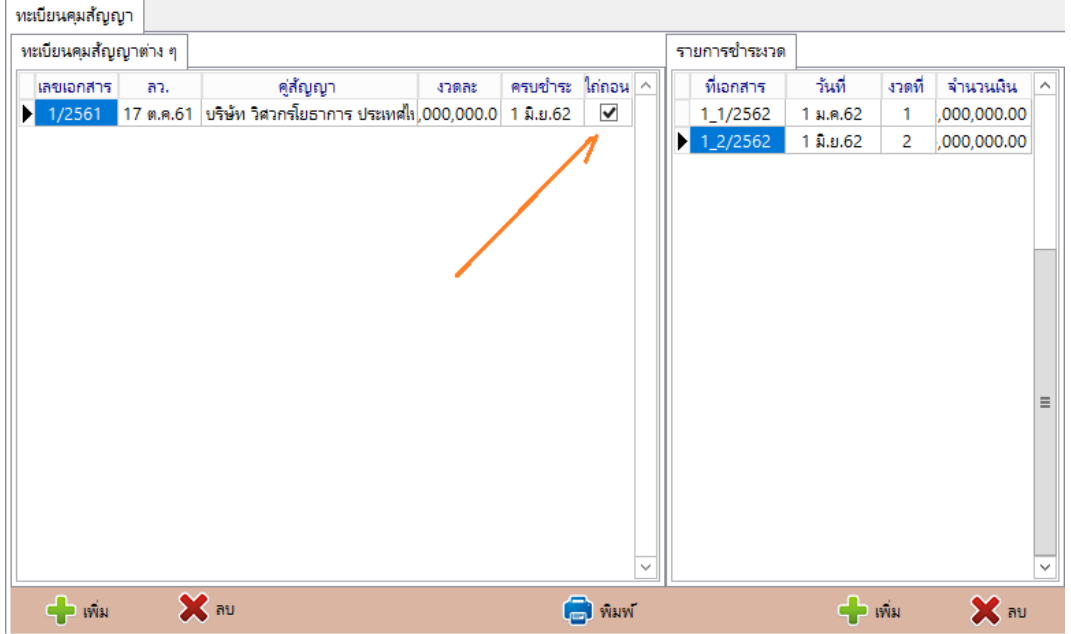

จากรูปกรณีทำเครื่องหมายหน้า "**ชำระงวดสุดท้าย บันทึกไถ่ถอนด้วย**" โปแกรมจะทำเครื่องหมาย**ไถ่ถอน**ตามลูกศรซื้อยู่ใน รูปเพื่อแสดงว่าสัญญาค้ำประกันฉบับนี้ได้มีการไถ่ถอนเสร็จสิ้นแล้ว

เมื่อผู้ใช้คลิกปุ่ม "**พิมพ์**" โปรแกรมจะสร้างแบบพิมพ์ทะเบียนคุมสัญญาค้ำประกันให้ต่อไป

=== ::::: ===